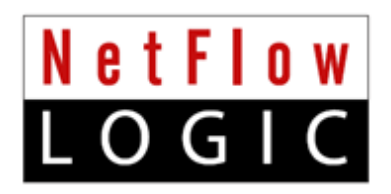

# **NetFlow Analytics for Splunk**

# **User Manual**

Version 3.5.x

March, 2016

# Contents

| Introduction                                              | 3        |
|-----------------------------------------------------------|----------|
| Overview                                                  |          |
| Installation                                              | 0<br>4   |
| Installing into a Single Solunk Server                    | 4        |
| Sten 1                                                    | 6        |
| Step 2                                                    | 6        |
| Installing into a Distributed Solunk Environment          | 0        |
| Configuring Indexers                                      | 7        |
| Configuring Universal Forwarders with NFI                 | <i>i</i> |
| Configure Universal Forwarder Output (Target Indexers)    | 0        |
| Configure Universal Forwarder Input                       | 0<br>Q   |
| Receiving Systems Directly from NFI                       | 0<br>9   |
| Configuring Universal Forwarder with systog-ng or rsystog | 9        |
| Administration                                            | 10       |
| Devices and SNMP polling                                  | 10       |
| List of Devices                                           | 10       |
| SNMP Integration                                          | 10       |
| Configuration                                             | 10       |
| Configuring Hunk 6.2                                      | . 10     |
| Dashboards                                                |          |
| Access the App NetFlow Analytics for Splunk               | . 11     |
| Default Dashboards                                        | . 11     |
| Dashboards navigation overview                            | . 12     |
| Dashboard overview                                        | . 12     |
| NetFlow Logic > Traffic Overview dashboard                | . 13     |
| Bandwidth by Hosts                                        | . 13     |
| Traffic by Source IP dashboard                            | .13      |
| Traffic by Destination IP dashboard                       | .14      |
| Traffic by Protocol and Port                              | . 15     |
| Traffic by Host Pairs dashboard                           | .15      |
| Reports                                                   | . 16     |
| Traffic by Subnets dashboard                              | . 16     |
| Traffic by Protocol dashboard                             | . 17     |
| Connections dashboards                                    | . 18     |
| Bandwidth by Network Devices                              | . 18     |
| Top Devices by Traffic dashboard                          | . 18     |
| Top Devices by Packet Rate dashboard                      | . 19     |
| Interfaces Utilization dashboard                          | . 19     |
| Watched Interfaces Utilization dashboard                  | .19      |
| Interface Groups dashboard                                | .20      |
| Services                                                  | . 20     |
| Service Response Time dashboard                           | .20      |
| Asset Access Monitor                                      | .20      |

| Security Events                            | 21 |
|--------------------------------------------|----|
| Cyber Thread Statistics dashboard          | 21 |
| DNS Security dashboard                     | 22 |
| Supplemental Traffic Statistics            | 22 |
| TCP Health                                 | 22 |
| GEO IP Monitor dashboard                   | 22 |
| Traffic by Autonomous Systems dashboard    | 23 |
| Traffic by CBQoS dashboard                 | 23 |
| Search dashboard                           | 24 |
| Cisco ASA Monitor                          | 24 |
| Cisco Overview                             | 24 |
| Cisco Top Bandwidth Consumers              | 24 |
| Cisco Top Destinations                     | 25 |
| Cisco Top Violators                        | 25 |
| Cisco Top Connectors                       | 25 |
| Palo Alto Networks                         | 25 |
| Palo Alto Networks Overview                | 25 |
| Palo Alto Networks Top Bandwidth Consumers | 25 |
| Palo Alto Networks Top Destinations        | 26 |
| Palo Alto Networks Top Violators           | 26 |
| Palo Alto Networks Top Connectors          | 26 |
| Top Applications                           | 26 |
| Top Applications and Users                 | 26 |
| Resources                                  | 27 |
| FAQ                                        | 27 |
| Getting help                               | 27 |

# Introduction

## Overview

NetFlow Analytics for Splunk App is designed to deliver next generation, real-time, network resource management power to network and security analysts. NetFlow Integrator™ ("NFI") is a middleware that processes massive amount of flows to stream summarized and meaningful CIM ("Common Information Model") compliant syslog events into Splunk Enterprise, and, optionally, all original flow records to Hunk. The events are available for immediate indexing and correlation. NetFlow for Splunk App ("App") provides visualization and reporting capabilities. The operators benefit from detailed visibility to their entire network and being able to address many IT use cases including bandwidth monitoring, capacity planning, congestion troubleshooting, and cyber security using threat intelligence lists.

The App also includes Cisco ASA and Palo Alto Network firewall flow data dashboards which present bandwidth usage, users, applications, and violators etc, enabling the continual reinforcement of firewall policies.

This guide is intended for network and security analysts who use the App to monitor and investigate problems. For additional NFI information please visit <u>www.netflowlogic.com</u>.

# Installation

## **App Indexes**

NetFlow Analytics for Splunk App creates the following indexes during the installation and operation:

- 1) flowintegrator the main index for syslogs sent by NetFlow Integrator
- 2) flowintegrator\_exp\_ips a summary index which contains exporter IPs for populating Device drop-down
- 3) flowintegrator\_pct\_of\_total a summary index filled with data to speed up calculations of "% of Total" fields on the dashboards

### **Pre-installation Steps**

- 1) Download Technology Add-on for NetFlow from Splunkbase https://splunkbase.splunk.com/app/1838/
- 2) Download NetFlow Analytics for Splunk from Splunkbase https://apps.splunk.com/app/489/

### Installing into a Single Splunk Server

 Depending on the OS of the server that is running Splunk, follow the installation recommendations from the Splunk website to install **both** Technology Add-on and NetFlow for Splunk application. Restart Splunk after installing the App.

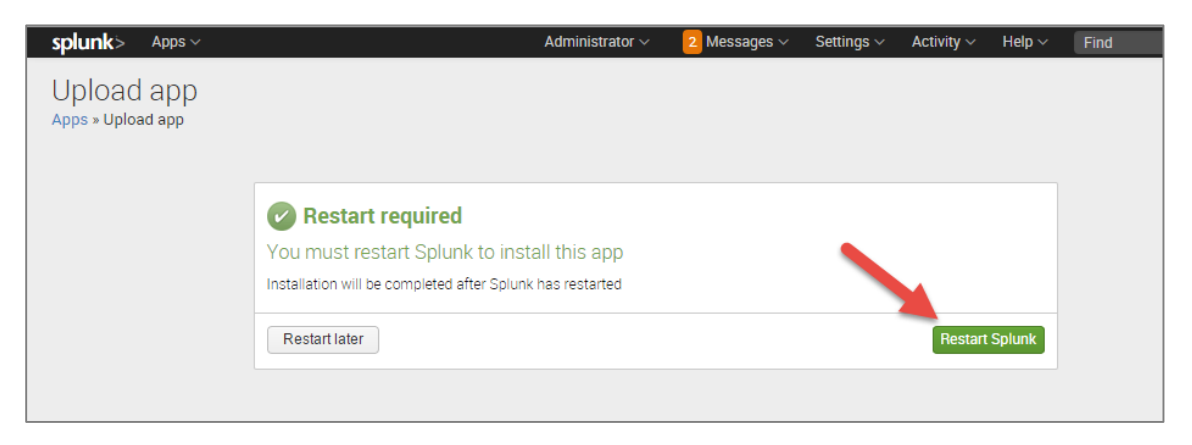

#### 2) Launch the App

| splunk> | App: Search & Reporting $\vee$ |                                                       | Administrator $\sim$                 | Messages 🗸        | Settings $\backsim$ | Activity ~      | Help $\vee$ | Find |
|---------|--------------------------------|-------------------------------------------------------|--------------------------------------|-------------------|---------------------|-----------------|-------------|------|
|         |                                |                                                       |                                      |                   |                     |                 |             |      |
|         |                                |                                                       |                                      |                   |                     |                 |             |      |
|         | App cor                        | figuration                                            |                                      |                   |                     |                 |             |      |
|         | The "NetFlo                    | w Analytics for Splunk" a                             | app has not been fully configu       | red yet.          |                     |                 |             |      |
|         | This app ha<br>properties r    | s configuration propertie<br>nay or may not be requir | es that can be customized for<br>ed. | this Splunk inst. | ce. Dependin        | g on the app, t | hese        |      |
|         |                                |                                                       |                                      |                   | Conti               | nue to app set  | up page     |      |

3) The first time you run the app from the web UI, you will be presented with a setup screen:

| splu | unk> Apps ~                                                                        | Administrator $\sim$      | Messages $\vee$     | Settings $\sim$   | Activity $\sim$ | Help $\sim$   | Find         |
|------|------------------------------------------------------------------------------------|---------------------------|---------------------|-------------------|-----------------|---------------|--------------|
| ne   | tflow                                                                              |                           |                     |                   |                 |               |              |
|      |                                                                                    |                           |                     |                   |                 |               |              |
|      | Let's Get Started                                                                  |                           |                     |                   |                 |               |              |
|      | Welcome to the Splunk App by NetFlow Logic!                                        |                           |                     |                   |                 |               |              |
|      | If you need to alter the index, please follow these steps:                         |                           |                     |                   |                 |               |              |
|      | 1. Create directory \$SPLUNK_ROOT/etc/apps/netflow/local/ if it doesn't e          | xist                      |                     |                   |                 |               |              |
|      | 2. Create file \$SPLUNK_ROOT/etc/apps/netflow/local/macros.conf with f             | ollowing lines:           |                     |                   |                 |               |              |
|      | <pre>[netflow_index] definition = index=your_index sourcetype=flowintegrator</pre> |                           |                     |                   |                 |               |              |
|      | 3. Save \$SPLUNK_ROOT/etc/apps/netflow/local/macros.conf and restart               | Splunk to changes take    | effect              |                   |                 |               |              |
|      | You can setup this app by following the steps below. Once you have reviewed        | ed the setup steps, click | on the "Enable" but | tton.             |                 |               |              |
|      | Step 1                                                                             |                           |                     |                   |                 |               |              |
|      | This App relies on NetFlow Integrator software. To download a free trial of N      | NetFlow Integrator, pleas | e visit https://www | v.netflowlogic.co | m/downloads/    | -             |              |
|      | Step 2                                                                             |                           |                     |                   |                 |               |              |
|      | Get more value out of NetFlow by enabling additional inline analytics in Net       | Flow Integrator and enab  | ling the correspon  | ding Splunk App   | panels under S  | Settings > Co | nfiguration. |
|      | Ready to continue or already have NetFlow Integrator software installed? Cl        | ick on the "Enable" butto | n below.            |                   |                 |               |              |
|      | questions or need assistance? We are here to help!                                 |                           |                     |                   |                 |               |              |
|      | Enable                                                                             |                           |                     |                   |                 |               |              |

If you need to alter the index, please follow these steps:

- a) Create directory \$SPLUNK\_ROOT/etc/apps/netflow/local/ if it doesn't exist
- b) Create file \$SPLUNK\_ROOT/etc/apps/netflow/local/macros.conf with following lines:

```
[netflow_index]
definition = index=your index sourcetype=flowintegrator
```

c) Save \$SPLUNK\_ROOT/etc/apps/netflow/local/macros.conf and restart Splunk to changes take effect

You can setup this app by following the steps below. Once you have reviewed the setup steps, click on the "Enable" button.

NetFlow Analytics for Splunk App User Manual

NetFlow Logic Confidential

#### Step 1

This App relies on NetFlow Integrator software. To download a free trial of NetFlow Integrator, please visit <u>https://www.netflowlogic.com/download/</u> and don't forget to register to receive trial key.

#### Step 2

Get more value out of NetFlow by enabling additional inline analytics in NetFlow Integrator and enabling the corresponding Splunk App panels under Settings > Configuration.

| Application > And/ memory in a spalan in y memory cognition > Application > Applicatio |                             | NetFlow<br>LOGIC |
|----------------------------------------------------------------------------------------------------|-----------------------------|------------------|
| Configuration                                                                                                    | Edit ~ More Info ~          | 1.0              |
| Step 2         Get more value or of NetFlow by enabling additional intere analytics in NetFlow Integrator and enabling the conseponding Splank App panels below. Place a checkbox for the selected panel and click on the "Saw" button below.         Optor Thread Databoard Settings         Image: Databoard Settings         Image: Databoard Settings         This stationard drows cyber Thread Databoard         This stationard drows cyber Thread Databoard         1:0005 Democratic Command and Construction         0:0005 Democratic Command and Construction         1:0005 Democratic Democratic Detection         1:0005 Democratic Democratic Democr                                                                                                    |                             |                  |
| Clace ASA Monitor Settings  Clace ASA Monitor Distributions  Enable Clace ASA Monitor Distributions Enabled Clace ASA Monitor Distributions Enabled Clace ASA Enabled Clace ASA Enabled Clace ASA E  |                             |                  |
| Palo Alto Networks Settings         Image Palo Alto Networks Dashboerds         NetFlow inters are based on NetFlow data produced by Palo Alto Networks devices and converted to systig messages by 2nd party software - NetFlow Integrator.         These dashboards who wattic based on Palo Alto Networks devices. Make sure you have the following Modules enabled.         • Enable NetFlow Integrator Palo Alto Networks Modules (1000 mrough 1005) and Converter (2003)                                                                                                    |                             |                  |
| Network Treffic by CBQoS Settings<br>© Enable DNS Security Dashboard<br>This dashboard shows an average response time and top 10 users of each monitored DNS server. Make sure you have the following Module enabled:<br>• 10004. DNS Monitor                                                                                                    |                             |                  |
| GEO IP Monitor Settings<br>I Monitor Databased This distributed shows geographical locations of monitored hosts, and traffic statistics. Make sure you have the following Module enabled. I toldH Host Geographical Locations Monitor                                                                                                    |                             |                  |
| Asset Access Monitor Settings           Image Asset Access Monitor Settings           This Asset Access Monitor Dashboard           This dashboard shows traffic from unautorized users to services (IP address, destination port, protocol) configured in the corresponding NFI Module. Make sure you have the following Module enabled and configured:           • 10014. Asset Access Monitor                                                                                                    |                             |                  |
| TCP Health Settings  I Enable TCP Health Gashboard  This databloard dhows top houst TCP Resets. Make sure you have the following Module enabled  10005 TCP Health                                                                                                    |                             |                  |
| Wetched Interfaces           Ig:         Enable Watched Interfaces Utilization Dashboard           Drate watched interfaces Utilization dashboard (see watched-interfaces on sample), when management, pris the management, pris the management prison and the device                                                                                                    |                             |                  |
| Interface Groups<br>© Enable interface Groups Dathbard<br>Orace interface-groups can be the interface focups dathbard Specify interface groups to view the aggregated traffic for grouped interfaces (see interface-groups cox sample), where management_p.<br>It is the mane of the interface (neceed from SAMP poling)<br>It groups is the mane of the interface belongs                                                                                                    |                             |                  |
| Devices, Management IPs, Device Groups Torse exponters-devices control for the management IPs to export IPs, and to groups devices (see exponters-devices control exponter) exp_0 is the management. Ps in the device the export IPs and to groups devices (see exponters-devices control exponter) management. Ps is the management IP address of the device the same as exp_0 if the device doesn't have extual immagement IP in device.group is the management IP address of the device the same as exp_0 if the device doesn't have extual immagement IP in device.group is the management IP address of the device belongs (this field is optional, input "" without quotes if the device shouldn't belong to any group) Tome                                                                                                    |                             |                  |
| https://lub.netflowlogic.com/8001/an-US/appinetflow/configuration/earliests/08statests#                                                                                                    | © 2005-2015 Splunk Inc. All | rights reserved. |

## Installing into a Distributed Splunk Environment

If you have Splunk distributed environment (separate search heads / indexers / forwarders), install **both** Technology Add-on and NetFlow for Splunk App on Search Head. Install Technology Add-on on Indexers.

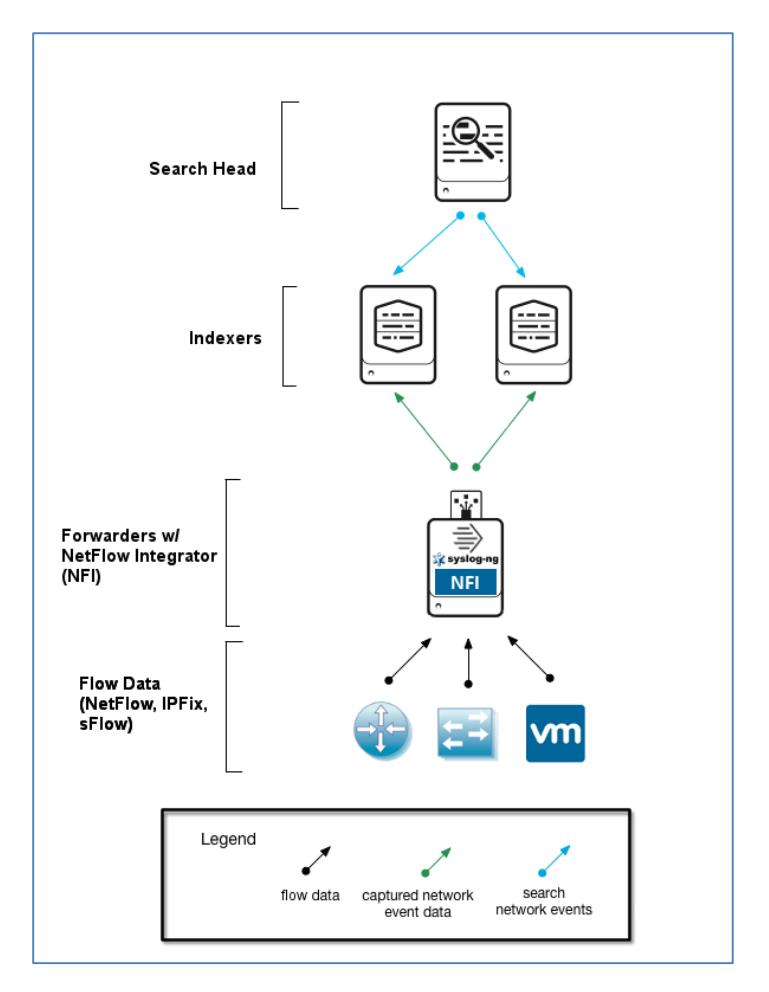

Install NetFlow Integrator (and optional syslog-ng or rsyslog) with Universal Forwarder.

#### **Configuring Indexers**

Make sure your Indexers are enabled to receive data from Universal Forwarder:

- 1. Log into Splunk Web as admin on the Indexer that will be receiving data from a forwarder
- 2. Click the Settings link at the top of the page
- 3. Select Forwarding and receiving in the Data area
- 4. Click Add new in the Receive data section
- 5. Specify which TCP port you want the receiver to listen on. Default value is 9997
- 6. Click Save. You must restart the instance to complete the process

#### **Configuring Universal Forwarders with NFI**

#### **Configure Universal Forwarder Output (Target Indexers)**

During the installation of the Universal Forwarders a Receiving Indexer can be configured, as it can be seen here:

| 🗒 UniversalForwarder Setup                                                                                                    |                                                                                                    |  |  |  |  |  |  |  |  |
|----------------------------------------------------------------------------------------------------|----------------------------------------------------------------------------------------------------|--|--|--|--|--|--|--|--|
| splunk>universal forwarder                                                                                                    |                                                                                                    |  |  |  |  |  |  |  |  |
| If you intend to use a Splunk receiving indexer to config<br>specify the host or IP, and port (default port is 9997). T<br>UniversalForwarder needs either a deployment server or<br>anything.<br>Receiving Indexer<br>Hostname or IP | ure this UniversalForwarder, please<br>his is an optional step. However,<br>r receiving indexer in order to do |  |  |  |  |  |  |  |  |
| 10.1.0.100                                                                                                    | : 9997                                                                                                    |  |  |  |  |  |  |  |  |
| Enter the hostname or IP of your receiving indexer,<br>e.g. ds.splunk.com                                                                                                    | default is 9997                                                                                                |  |  |  |  |  |  |  |  |
| Cancel                                                                                                    | Back Next                                                                                                    |  |  |  |  |  |  |  |  |

It is an optional step during the installation. If it was not configured or if load balancing is required, additional Receiving Indexers can be added later by adding to the %SPLUNK\_HOME%/etc/system/local/outputs.conf file:

[tcpout]

defaultGroup = default-autolb-group

[tcpout:default-autolb-group]

server = 10.1.0.100:9997,10.1.0.101:9997

Restart Splunk Universal Forwarder

With a setup like this, load balancing is configured, the events are sent to 10.1.0.100:9997 and 10.1.0.101:9997

More info about load balancing:

http://docs.splunk.com/Documentation/Splunk/latest/Forwarding/Setuploadbalancingd#How\_load\_balancing\_works

#### **Configure Universal Forwarder Input**

The inputs can be configured in the following file:

%SPLUNK\_HOME%/etc/system/local/inputs.conf

In general there are two options, either to listen directly for netflow events on a specific port or optionally to monitor files created by syslog-ng or rsyslog.

#### **Receiving Syslogs Directly from NFI**

inputs.conf file example (NFI sends data on a UDP port 10514):

[udp://10514]

sourcetype = flowintegrator

index = flowintegrator

#### Configuring Universal Forwarder with syslog-ng or rsyslog

In this scenario syslog-ng or rsyslog are configured to listen to syslogs sent by NFI on a UDP port 10514. Syslog-ng or rsyslog are usually writing the logs into configurable directories. In this example we assume that those are written to /var/log/netflow.

inputs.conf file example (NFI sends data on a UDP port 10514 to syslog-ng or rsyslog):

[monitor:///var/log/netflow]

sourcetype = flowintegrator

index = flowintegrator

**N.B.** It is very important to set sourcetype=flowintegrator and to point it to the index where Netflow Analytics for Splunk App is expecting it.

# Administration

Under Settings you may find additional information about various options and configuration of the App.

## **Devices and SNMP polling**

### List of Devices

List of devices feature is introduced to improve performance of the App. Every 30 minutes a job runs to populate a summary index "flowintegrator\_exp\_ips", which is used to populate Device IP drop down on various dashboards in the App.

#### **SNMP** Integration

NetFlow records contain very limited information about network devices and interfaces. This application takes advantage of SNMP information provided by NFI special Module – SNMP Information Monitor, which poles the following information from network devices: device name, name of interfaces and their speed. Once this information is obtained by polling network devices, % of utilization of interfaces is computed and displayed to the users on the application dashboards.

Make sure that NFI SNMP Information Monitor Module is enabled.

## Configuration

This screen allows you to enable additional dashboards in the App, and contains description of NFI Modules that need to be enabled to feed data to corresponding dashboards.

# **Configuring Hunk 6.2**

1. In Hunk Web, select Manager > Virtual Indexes in the menu bar.

2. Click the Provider tab (if it is not already selected) and click New Provider.

3. Fill in the following fields:

Name – any string Java Home - /usr/lib/jvm/jre-1.7.0 Hadoop Home - /opt/Hadoop Hadoop Version – Hadoop 2.x (Yarn) File System – hdfs://%HDPIP%:8020 Resource Manager Address - %HDPIP%:8050 Resource Scheduler Address - %HDPIP%:8030 HDFS Working Directory - /user/root/splunkmr

4. Select Manager > Virtual Indexes in the menu bar.

5. Click the Virtual Index tab (if it is not already selected) and click New Virtual Index.

6. Fill in the following fields:

Name – any string Paths - /user/flume/netflow-syslog

7. Click Save to save your index and return to the Virtual Indexes page.

# Dashboards

### Access the App NetFlow Analytics for Splunk

This guide assumes that Splunk v6.x and NetFlow Analytics for Splunk App v3.5 have been installed on your organization and that you have been assigned a Splunk username and password. It also assumes that NFI and the App have been set up and configured. Contact your system administrators if they have not.

1. Log onto Splunk Web using your Splunk username and password.

2. Click on Splunk Home and click the NetFlow Analytics for Splunk App. You will see the Overview page. The Overview page presents a summary of your network. You can customize any dashboard. See Default Dashboard section.

3. Use the Hosts, Network Devices, Services, Security Events, Other Traffic Statistics, Cisco ASA Monitor, Palo Alto Network dashboards for detailed investigation, filtering and drill-downs.

All dashboards in this App are based on Splunk Web Framework using simple XML. Refer to <u>http://docs.splunk.com/Documentation/Splunk/latest/Viz/WebFramework</u> for an overview of Dashboards and Visualization.

### **Default Dashboards**

When you install and enable the App, several dashboards are available by default. All these dashboards are based on data sent to Splunk by NFI Module 10067: Top Traffic Monitor. They are:

```
NetFlow Logic > Traffic Overview
Bandwidth by Hosts > Traffic by Source IP
Bandwidth by Hosts > Traffic by Destination IP
Bandwidth by Hosts > Traffic by Protocol and Port
Bandwidth by Hosts > Traffic by Protocol
Bandwidth by Hosts > Reports
```

```
Bandwidth by Network Devices > Top Devices by Traffic
Bandwidth by Network Devices > Interface Utilization
Search > Traffic Timeline
Settings
```

You can get more value out of the App by enabling additional dashboards. Go to Settings > Configuration, and place a checkbox for the selected dashboards. Please make sure that the corresponding NFI Modules are enabled and configured. Here are some of the dashboards you will be able to enable.

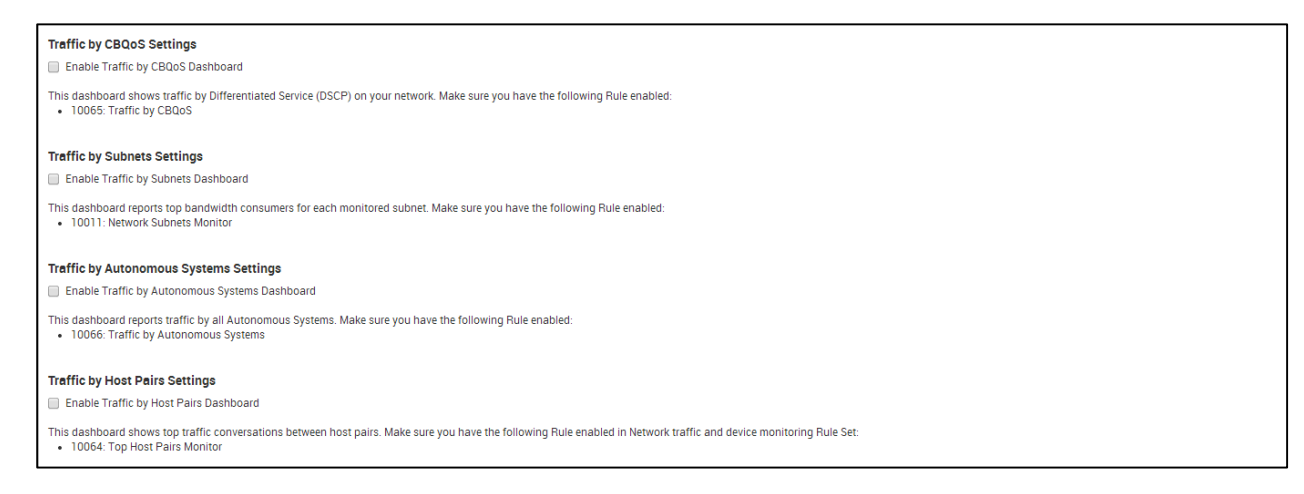

### **Dashboards navigation overview**

The application navigation bar is displayed toward the top of the UI and offers drop-down menus.

| splunk> App: NetFlow for Splunk by NetFlow Logic ~                                                      |                                                                                                    |  |  |  |  |
|----------------------------------------------------------------------------------------------------|----------------------------------------------------------------------------------------------------|--|--|--|--|
| NetFlow Logic $\sim$ Bandwidth by Hosts $\sim$ Bandwidth by Network Devices $$ Services $$ Security Eve | nts $\checkmark$ Supplemental Traffic Statistics $\checkmark$ Search $\checkmark$ Settings $\checkmark$ |  |  |  |  |
| Traffic Overview                                                                                        | TCP Health                                                                                              |  |  |  |  |
| Device group Device Time Range                                                                          | GEO IP Monitor                                                                                          |  |  |  |  |
| * 🛛 v * 🕲 v Last 60 minutes 🗸 Submit                                                                    | Traffic by Autonomous Systems                                                                           |  |  |  |  |
|                                                                                                    | Network Traffic by CBQoS                                                                                |  |  |  |  |
| Update Device list                                                                                      |                                                                                                    |  |  |  |  |

### **Dashboard overview**

Every dashboard has different filters at the top of the screen to enable further narrowing of the report. For example, the Traffic by Protocol and Port dashboard can be filtered by the device group, device, source IP/mask, destination IP/mask, protocol, source port, destination port, source DSCP, destination DSCP, input and output interfaces, and time range.

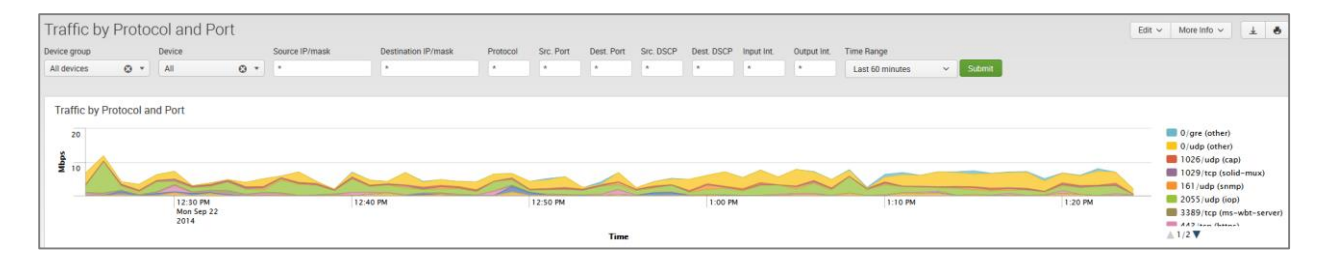

Please note that source and destination IP/mask filters could be specified as subnets (IP/mask), as full IP addresses (199.45.1.45), or as a partial IP address (199.45.1.\*).

## **NetFlow Logic > Traffic Overview dashboard**

The Overview dashboard is the top view, aimed to provide a summary on traffic over a time period. The views can be filtered by the Device Group, Device and Time Range.

The panels show Top Traffic by Source IP, Top Traffic by Destination IP, Top Traffic by Protocol and Port, Top Traffic by Protocol, Top Traffic by Protocol, Top Devices by Traffic, Top Interfaces by Traffic by Device.

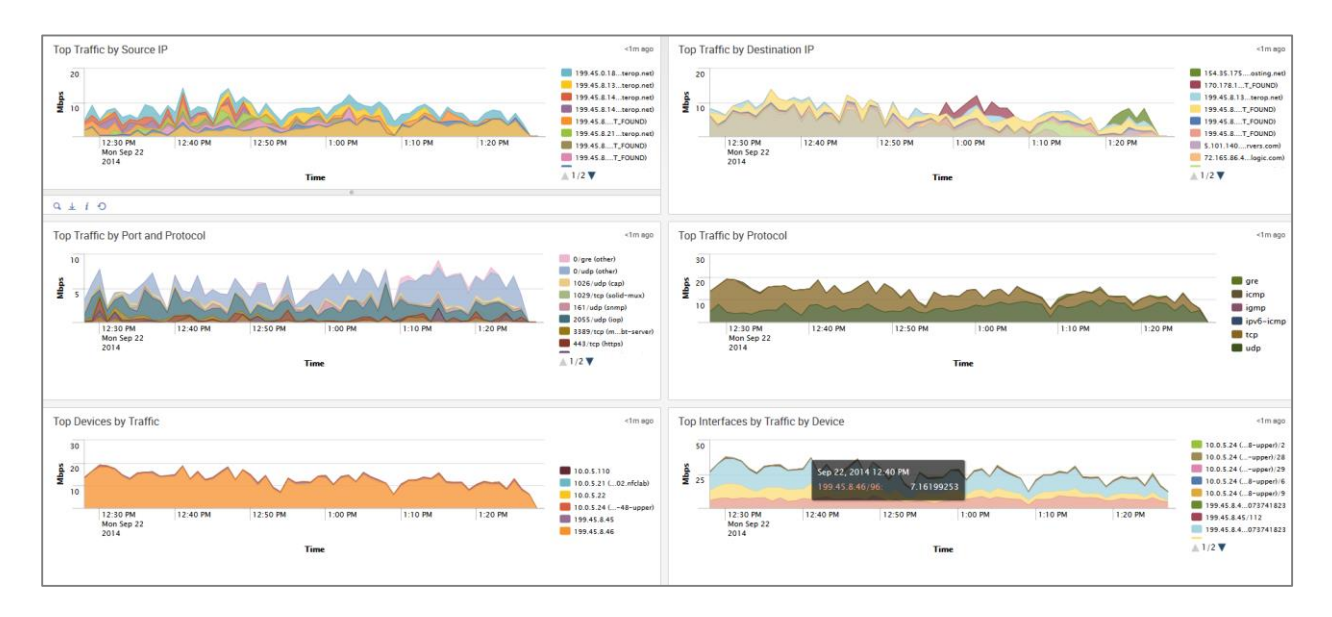

## **Bandwidth by Hosts**

This section covers the dashboards and reports for monitoring traffic to and from hosts in your network, such as top talkers, top listeners, top host pairs, and many others.

#### Traffic by Source IP dashboard

The Traffic by Source IP dashboard (a.k.a. Top Talkers) monitors host which generate most traffic in your network. It is useful for real time or historical network utilization and bandwidth monitoring. The dashboard shows traffic speed and volume, as well as packet rate and connections generated by each host.

Use the filtering options and time picker at the top of the dashboard to select the time interval and narrow down your search results.

| Traffic by   | Sourc    | e IP                             |                |                     |           |                 |              |           |            |              |             |                 |               |                         | Edit 🗸                  | More Info 🗸 🛓 🗸                 |
|--------------|----------|----------------------------------|----------------|---------------------|-----------|-----------------|--------------|-----------|------------|--------------|-------------|-----------------|---------------|-------------------------|-------------------------|---------------------------------|
| Device group |          | Device                           | Source IP/mask | Destination IP/mask | Protocol  | Src. Port       | Dest. Port   | Src. DSCP | Dest. DSCP | Input Int.   | Output Int. | Time Range      |               |                         |                         |                                 |
| All devices  | 0 -      | All 🔘 🔹                          | •              |                     | •         |                 |              | •         | •          |              |             | Last 60 minutes | ✓ Subm        | uit .                   |                         |                                 |
|              |          |                                  |                |                     |           |                 |              |           |            |              |             |                 |               |                         |                         |                                 |
| Traffic by S | ource IP |                                  |                |                     |           |                 |              |           |            |              |             |                 |               |                         |                         |                                 |
| 20           |          |                                  |                |                     |           |                 |              |           |            |              |             |                 |               |                         | 199.45.0.18 (httf=ct01= | he hatf interne eat)            |
| 20           |          |                                  |                |                     |           |                 |              |           |            |              |             |                 |               |                         | 199.45.8.138 (sfo-isr01 | enet.interop.net)               |
| 56 J         |          |                                  |                |                     |           |                 |              |           |            |              | ~           |                 |               |                         | 199.45.8.141 (sfo-lb-bi | gip1nteropnet.enet.interop.net) |
|              |          |                                  |                |                     |           |                 | 5            |           |            |              |             |                 |               |                         | 199.45.8.214 (vmw-sfo   | vc01.enet.interop.net)          |
|              |          | 12:40 PM                         |                | 12:50 PM            |           | 1:00 PM         |              |           | 1:10 PM    |              |             | 1:20 PM         | × .           | 1:30 PM                 | 199.45.8.242 (NAME_NO   | T_FOUND)                        |
|              |          | Mon Sep 22                       |                |                     |           |                 |              |           |            |              |             |                 |               |                         | 199.45.8.253 (NAME_NO   | T_FOUND)                        |
|              |          | 2014                             |                |                     |           | Tim             |              |           |            |              |             |                 |               |                         | 1/2                     |                                 |
|              |          |                                  |                |                     |           |                 |              |           |            |              |             |                 |               |                         |                         |                                 |
| 9 1 1 0      |          |                                  |                |                     |           |                 |              |           |            |              |             |                 |               |                         |                         |                                 |
| Source IP :  |          | Source Host                      |                | Device 0            | Average T | roffic Rate (To | tal Traffic) |           | Tre        | ffic Line 🌣  |             |                 | Averane Park  | et Bate (Total Packets) |                         | Connections 0                   |
| 45.0.2.70    |          | NAME NOT FOUND                   |                | 100.45.9.46         | 2.49 Mbo  | e(1.04.CP)      | tai manity - |           |            | and three to | ~ ^~~       |                 | 222 ppc/920 i | 590)                    |                         | 920600                          |
| 199.45.0.18  |          | hstf.cr01.bn.bstf.interon.net    |                | 109.45.8.46         | 1.71 Mbr  | (733 56 MR)     |              |           | ~          | ~~~~~        |             | ~               | 426 pps(059)  | 1.904)                  |                         | 1531004                         |
| 199.45.8.195 |          | NAME NOT FOUND                   |                | 199.45.8.46         | 670.93 KP | ns/288 25 MR    |              |           | 14         |              | 40.44       |                 | 62 nps(221 1) | R4)                     |                         | 221184                          |
| 199 45 8 138 |          | sfo-isr01 enet interon net       |                | 199.45.8.46         | 631 85 Kt | IOS(271 45 MR   | )            |           | V          | man          | ~~~~        |                 | 69 pps(245 76 | 50)                     |                         | 245760                          |
| 199.45.8.245 |          | NAME_NOT_FOUND                   |                | 199.45.8.46         | 413.65 Kt | ps(177.71 MB    | )            |           |            | han          | <u>л</u>    |                 | 47 pps(167,93 | 36)                     |                         | 167936                          |
| 199.45.8.214 |          | vmw-sfo-vc01.enet.interop.net    |                | 199.45.8.46         | 367.06 Kt | ps(157.70 MB    | )            |           |            | m            |             | A.              | 37 pps(131,07 | 72)                     |                         | 131072                          |
| 199.45.8.242 |          | NAME_NOT_FOUND                   |                | 199.45.8.46         | 345.14 Kt | IDS(148.28 MB   | )            |           |            | man          |             |                 | 39 pps(139,26 | 54)                     |                         | 139264                          |
| 199.45.8.141 |          | sfo-lb-bigip11-interopnet.enet.i | nterop.net     | 199.45.8.46         | 327.74 Kt | ps(140.81 MB    | )            |           | -^         | -1-1         |             | _               | 36 pps(126,9) | 76)                     |                         | 126976                          |
| 199.45.8.253 |          | NAME_NOT_FOUND                   |                | 199.45.8.46         | 266.98 Kt | ps(114.70 MB    | )            |           | ~          | mm           | m           | ~               | 130 pps(466,9 | 944)                    |                         | 466944                          |
| 199.45.8.146 |          | sfo-services-vip-f5.enet.interop | o.net          | 199.45.8.46         | 256.63 Kt | ps(110.25 MB    | )            |           | N          | w-1          |             |                 | 28 pps(98,304 | 4)                      |                         | 98304                           |
|              |          |                                  |                |                     |           |                 |              |           |            |              |             |                 |               | « prev 1 2              | 3 4 5 6                 | 7 8 9 10 next »                 |
| 9+10         |          |                                  |                |                     |           |                 |              |           |            |              |             |                 |               |                         |                         |                                 |
| -210         |          |                                  |                |                     |           |                 |              |           |            |              |             |                 |               |                         |                         |                                 |

The Traffic by Source IP dashboard allows viewing talker traffic details – just click on the talker host IP or name, and drill down panel opens below showing all traffic destinations, including ports, network device interfaces, and traffic and packet rate details.

#### Traffic by Destination IP dashboard

The Traffic by Destination IP dashboard (a.k.a. Top Listeners) monitors host which receive most traffic in your network. As Traffic by Source IP, it is useful for real time or historical network utilization and bandwidth monitoring. The dashboard shows traffic speed and volume, as well as packet rate and connections received by each host.

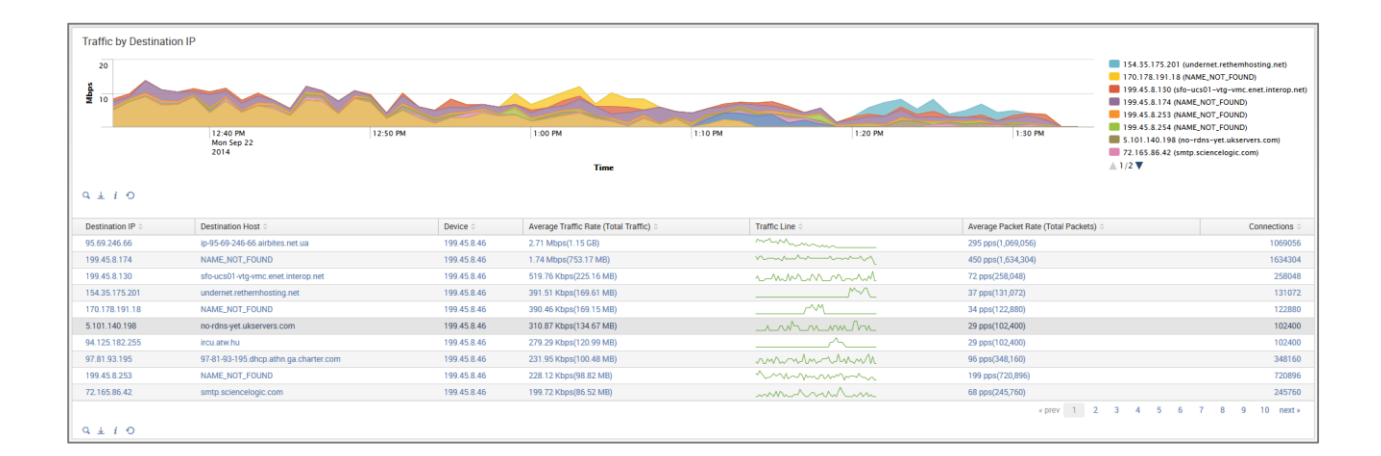

The Traffic by Destination IP dashboard allows viewing listener traffic details – just click on the listener host IP or name, and drill down panel opens below showing all traffic sources, including ports, network device interfaces, and traffic and packet rate details.

### **Traffic by Protocol and Port**

The Traffic by Protocol and Port dashboard monitors traffic in your network by Service Name and Transport Protocol Port Number (a.k.a Destination port). The App is packaged with services.csv lookup file, which is used to display the service name and protocol, according to IANA:

(http://www.iana.org/assignments/service-names-port-numbers/service-names-port-numbers.xhtml).

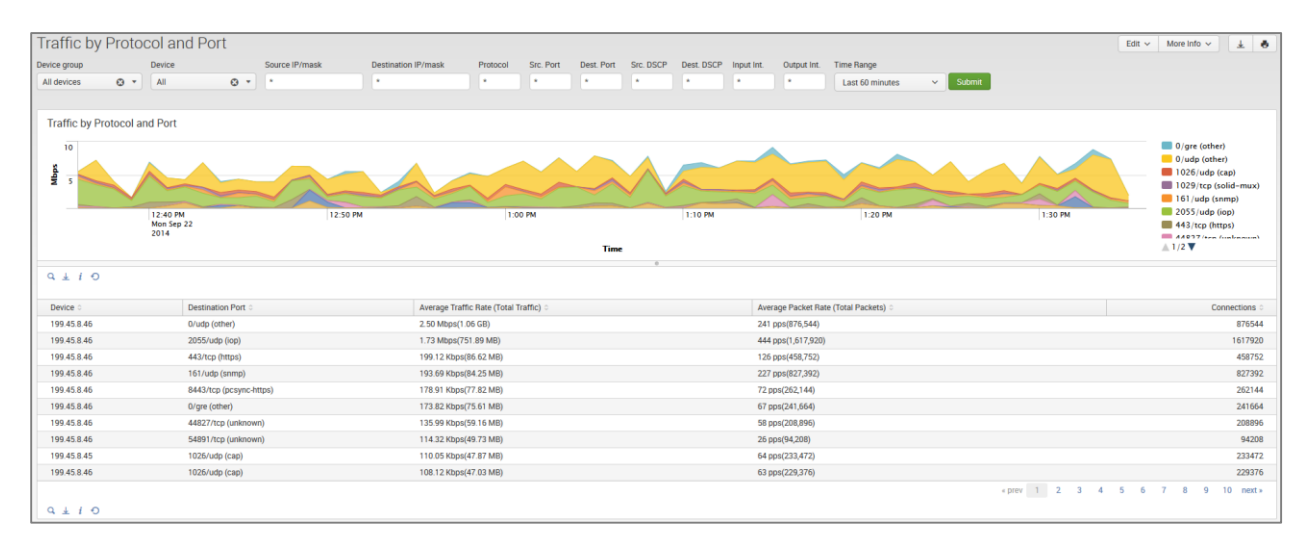

### Traffic by Host Pairs dashboard

The Traffic by Host Pairs dashboard shows consolidated **bidirectional** flows, sorted by traffic volume. You need to enable Module 10064: Top Pairs Monitor in order to see data in this dashboard. The Traffic by Host Pairs dashboard contains a timeline panel showing top 10 host pairs' traffic by volume, and the table showing top 100 host pairs with details, such as traffic volume and speed, packet rate, and connections count.

| 10000000000                                                                                                    | y Host Pairs                                                                                                    |                                                                                                    |                                                                                                    |                                                                                                    |                                                                                                    |                                                                                                    | Edit ~ More I                                                                                                    | nto 🗸 🛓 🕯                                                                                                    |
|----------------------------------------------------------------------------------------------------|----------------------------------------------------------------------------------------------------|----------------------------------------------------------------------------------------------------|----------------------------------------------------------------------------------------------------|----------------------------------------------------------------------------------------------------|----------------------------------------------------------------------------------------------------|----------------------------------------------------------------------------------------------------|----------------------------------------------------------------------------------------------------|----------------------------------------------------------------------------------------------------|
| rice group                                                                                                    | Device                                                                                                    | Server IP/mask                                                                                                    | Client IP/mask Protocol                                                                                                    | Time Range                                                                                                    |                                                                                                    |                                                                                                    |                                                                                                    |                                                                                                    |
| I devices                                                                                                    | 0 * Al 0 *                                                                                                    |                                                                                                    | •                                                                                                    | Last 60 minutes v Subm                                                                                                    | a -                                                                                                    |                                                                                                    |                                                                                                    |                                                                                                    |
| Top 10 Hor                                                                                                    | st Pairs                                                                                                    |                                                                                                    |                                                                                                    |                                                                                                    |                                                                                                    |                                                                                                    |                                                                                                    |                                                                                                    |
| sdqW                                                                                                    | 12.40 PM                                                                                                    | 12:50 PM                                                                                                    | 1:00 PM                                                                                                    | 110.04                                                                                                    | 1:20 PM                                                                                                    | 1:50 PM                                                                                                    | 154-J5.175.201 (undern2.7<br>170.178.191.18 (HAME276<br>199.45.8.174 (HAME_277<br>5.101.140.198 (HOT.J.)<br>5.101.140.198 (HOT.J.)<br>72.165.86.42 (Interparte82<br>94.125.182.255 (Hou at0.2.)                                                                                      | 0 NAME_NOT_FOUND<br>(NAME_NOT_FOUND)<br>01-hp.hatf.interop.net<br>0 (NAME_NOT_FOUND<br>3 (NAME_NOT_FOUND<br>0 (NAME_NOT_FOUND |
|                                                                                                    | Mon Sep 22<br>2014                                                                                                    | 12.007                                                                                                    | 1.500 PM                                                                                                    | Time                                                                                                    | 1.59 m                                                                                                    | 1.10 PM                                                                                                    | 55.69.246.66 (p=95-69-246-                                                                                                    | sfo-isr01.enet.intero                                                                                                    |
|                                                                                                    |                                                                                                    |                                                                                                    |                                                                                                    |                                                                                                    |                                                                                                    |                                                                                                    |                                                                                                    |                                                                                                    |
| 9 1 1 0                                                                                                    | <b>b</b>                                                                                                    |                                                                                                    |                                                                                                    | Average Traffic Rate (Total Traffic)                                                                                                    | Average Traffic Rate (Total Traffic)                                                                                                    | Average Packet Rate (Total Packets)                                                                                                    | Average Packet Rate (Total Packets)                                                                                                    |                                                                                                    |
| R ± I €                                                                                                    | Server :                                                                                                    | Server port                                                                                                    | Client :                                                                                                    | Average Traffic Rate (Total Traffic)                                                                                                    | Average Traffic Rate (Total Traffic)<br>Outbound 0                                                                                                    | Average Packet Rate (Total Packets)                                                                                                    | Average Packet Rate (Total Packets)<br>Outbound :                                                                                                    | Connections :                                                                                                    |
| Q ± / €<br>Device :<br>199.45.8.46                                                                                                    | Server 0<br>199 45.0.18 (hstf-cr01-hp hstf interop.net)                                                                                                    | Server port =<br>40000/udp (safetynetp)                                                                                                    | Client :<br>199.45.8.174 (NAME_NOT_FOUND)                                                                                                    | Average Traffic Rate (Total Traffic)<br>Infound :<br>0 bps(0 Bytes)                                                                                                    | Average Traffic Rate (Total Traffic)<br>Outbound 3<br>824.45 Kbps(357.16 MB)                                                                                                    | Average Packet Rate (Total Packets)<br>Inbound 0<br>0 pps(0)                                                                                                    | Average Packet Rate (Total Packets)<br>Outbound :<br>212 pps(758,000)                                                                                                    | Connections<br>768001                                                                                                    |
| Device :<br>199.45.8.46<br>199.45.8.46                                                                                                    | Server :<br>199 45 0.18 (httf-cr01-tip httf interop net)<br>199 45 8 138 (sto-iar0) enet interop net)                                                                                                    | Server port :<br>40000/udp (safetynetp)<br>3389/tcp (ms-wbt-<br>server)                                                                                                    | Client :<br>199.45.8.174 (NAME_NOT_FOUND)<br>95.69.246.66<br>(i)p-35-69-246-56 airbites.net.ua)                                                                                                    | Average Traffic Rate (Total Traffic)<br>Inbound =<br>0 bps(0 Bytes)<br>2.39 Kbps(1.03 MB)                                                                                                    | Average Traffic Rate (Total Traffic)<br>Outbound ©<br>824.45 Kbps(357.16 MB)<br>311.32 Kbps(134.87 MB)                                                                                                    | Average Packet Rate (Total Packets)<br>Inbound 0<br>0 pps(0)<br>7 pps(22,528)                                                                                                    | Average Packet Rate (Total Packets)<br>Outbound :<br>212 pps(768,000)<br>30 pps(106,496)                                                                                                    | Connections<br>76800<br>12902                                                                                                 |
| C + 1 C<br>Device :<br>199.45.8.46<br>199.45.8.46                                                                                                    | Server :<br>199.45.0.18 (httf-c01-tp:httf:interop.net)<br>199.45.0.18 (stof-su01 and:interiop.net)<br>199.45.8.245 (NAME_NOT_FOUND)                                                                                                    | Server port 5<br>40000/udp (safetynetp)<br>3389/tcp (ms-wbt-<br>server)<br>3389/tcp (ms-wbt-<br>server)                                                                                                    | Client :<br>199.45.8.174 (NAME_NOT_FOUND)<br>55.60.246.66<br>(p=5459-2456.66 airbites.net.ua)<br>95.60.246.66<br>(p=5569.246.66 airbites.net.ua)                                                                                                    | Average Traffic Rate (Total Traffic)<br>Inhound ©<br>D bps(D Bytes)<br>2.39 Kbps(1 03 MB)<br>5.77 Kbps(2.50 MB)                                                                                                    | Average Traffic Rate (Total Traffic)<br>Outbound ©<br>824.45 Ktops(357.16.MB)<br>311.32 Ktops(134.87.MB)<br>204.94 Ktops(88.78.MB)                                                                                                    | Average Packet Rate (Total Pickets)<br>Inbound :<br>0 pps(0)<br>7 pps(22,558)<br>10 pps(22,768)                                                                                                    | Average Packet Rate (Total Packets)           Outbound 1           212 pps(748,000)           30 pps(106,496)           23 pps(81,920)                                                                                                    | Connections<br>76800<br>12902<br>11468                                                                                        |
| Q ± 1 C<br>Device :<br>199.45.8.46<br>199.45.8.46<br>199.45.8.46                                                                                                    | Server :<br>199 45.018 (hotf-c01-tp.hstf.interp.net)<br>199 45.0.18 (hotf-c01-tp.hstf.interp.net)<br>199 45.0.25 (NAME_NOT_FOUND)<br>45.0.270 (NAME_NOT_FOUND)                                                                                                    | Server port 5<br>40000/udp (safetymetp)<br>3389/tcp (ms-wbt-<br>server)<br>3389/tcp (ms-wbt-<br>server)<br>0/udp (other)                                                                                     | Clent :<br>199 45 8 17 (NAME_NOT_FOUND)<br>56 69 246 56<br>(95 567 246 66<br>(95 567 246 66<br>(95 567 2 | Average Traffic Rate (Total Traffic)<br>Inbound :<br>0 best(0 Synes)<br>2.39 Kbps(1.03 MB)<br>5.77 Kbps(2.50 MB)<br>0 bps(0 Bytes)                                                                                                    | Average Traffic Rate (Total Traffic)<br>Outbound :<br>824 45 Kops(37 16 MB)<br>311 32 Kops(34 87 MB)<br>204 94 Kops(38 78 MB)<br>168 70 Kops(73 66 MB)                                                                                                    | Average Packet Rate (Total Packets)<br>inbornet           0 oper(0)           7 pex(22,528)           10 oper(0)           0 pes(0)                                                                                                    | Average Packet Rate (Total Packets)<br>Outbound 1           212 pps/(76,000)           30 pps/(106,496)           23 pps/(106,496)           23 pps/(15,200)           16 pps/(57,344)                                                                                               | Connections<br>76800<br>12902<br>114681<br>5734                                                                               |
| Device :<br>199 45.8.46<br>199 45.8.46<br>199 45.8.46<br>199 45.8.46                                                                                                    | Server :<br>199 45.018 (Inst c01-to-hast interop net)<br>199 45.8.138 (Inst c01-to-hast interop net)<br>199 45.8.245 (IAANE_NOT_FOUND)<br>199 45.8.242 (IAANE_NOT_FOUND)<br>199 45.8.242 (IAANE_NOT_FOUND)                                                                                                    | Server port ::<br>40000/udg (safetynetp)<br>3389/tcp (ns-wbt-<br>server)<br>3389/tcp (ns-wbt-<br>server)<br>0/udg (other)<br>3389/tcp (ms-wbt-<br>server)                                                    | Clent :<br>194 68 A7 (NAME_NOT_FOUND)<br>56 02 46 66<br>(p-55-59-246-66 arbites net ua)<br>05-56 72 46 66<br>(p-55-572-56 arbites net ua)<br>154 35 175 201<br>(undernet references)<br>05-69-246 66<br>(p-95-95-266 66 arbites net ua)                                                                                                    | Average Traffic Rate (Total Traffic)<br>Interunt 3<br>0 Detril Bytes)<br>2 39 Kbps(1 03 MB)<br>5 77 Kbps(2 50 MB)<br>0 Des(0 Bytes)<br>3 83 Kbps(1 66 MB)                                                                                                    | Average Traffic Rate (Total Traffic)<br>Outbound :<br>824.45 Xbpp(37-16 MB)<br>311.32 Xbpp(34.87 MB)<br>204.94 Xbpp(38.87 MB)<br>168.70 Kbpp(73.66 MB)<br>164.47 Xbpp(71.25 MB)                                                                                                    | Average Packet Rate (Total Packets)<br>intbornt         Internet<br>0 oper(0)           7 pps/22,528)         10 pps/22,768)           0 oper(0)         0 pps/(0)           5 pps/(16,384)         5 pps/(16,384)                                       | Average Packet Rate (Total Packets)<br>Outbound 1         Outbound 1           212 popr(76,000)         30 pag1(06,496)           23 pog(15,20)         16 pog(57,344)           19 pog(05,536)         19                                                                           | Connections<br>76800/<br>12902/<br>11468/<br>5734/<br>8192/                                                                   |
| Q ± 1 C<br>Device :<br>199.45.8.46<br>199.45.8.46<br>199.45.8.46<br>199.45.8.46<br>199.45.8.46                                                                                                 | Server :<br>199 4.6.0 8 (bit) c01-80 hotf merop net<br>198 4.8.133 (tof-sid) rest interop net<br>198 4.8.2.35 (NAME, NOT, FOUND)<br>45.0.27 (NAME, NOT, FOUND)<br>199 4.8.2.32 (NAME, NOT, FOUND)<br>45.0.27 (NAME, NOT, FOUND)                                                                                                    | Server port =<br>40000/udp (safetynetp)<br>3389/tcp (ms-wbt-<br>server)<br>0/udp (other)<br>3389/tcp (ms-wbt-<br>server)<br>0/udp (other)                                                                    | Client :<br>19.9 A5 17.4 (IAAME_NOT_FOUND)<br>56.9 246.6 66<br>(IP-59-67-246-66 attoles.net.ua)<br>56.9 246.6 6<br>(IP-59-67-246-66 attoles.net.ua)<br>10.43.3 17.5 201<br>(Indemit ethermholing net)<br>56.9 246.6 6<br>(IP-59-67-246-66 attoles.net.ua)<br>10.7 17.8 19.18 (IPAL-ROT_FOUND)                                                                                                    | Average Traffic Rate (Total Traffic)           biblioutel           0 bptil(0 ptres)           2 Jak Kbps(10 XMB)           5 77 Kbps(2 50 MB)           0 bptil(0 ptres)           3 JB Kbps(1 66 MB)           0 bptil(0 ptres)                                                                               | Average Traffic Rate (Total Traffic)<br>Outbould           0.4           824.45 K0pc(37:16 Me)           13.12 K0pc(37:16 Me)           204.94 K0pc(37:16 Me)           168.70 K0pc(73:36 Me)           164.70 K0pc(73:26 Me)           164.87 K0pc(72:26 Me)                                                                                                    | Average Packet Rate (Total Packets)<br>httound :         Packets)           0 pps(0)         7 pps(22.528)           10 pps(0)         0 pps(0)           5 pps(15.384)         0 pps(0)           5 pps(15.384)         0 pps(0)                        | Average Packet Rate (Total Packets)<br>Outcound :           212 pps(768,000)           30 pps(106,489)           23 pps(11920)           16 pps(57,344)           19 pps(65,336)           15 pps(53,248)                                                                            | Connections<br>768001<br>12902-<br>1114681<br>5734<br>81921<br>5324                                                           |
| Q         J         I         C           Device         199.45.8.46         199.45.8.46         199.45.8.46           199.45.8.46         199.45.8.46         199.45.8.46         199.45.8.46 | Server :           199 4.5.0.18 (bitd c01-kp.huff.microp.net)           199 4.5.0.23 (plo-suc) met intersp.net)           199 4.5.2.45 (NAME_NOT_FOUND)           45.0.27 (NAME_NOT_FOUND)           199 4.5.2.22 (NAME_NOT_FOUND)           199 4.5.2.22 (NAME_NOT_FOUND)           199 4.5.2.22 (NAME_NOT_FOUND)           199 4.5.2.22 (NAME_NOT_FOUND)           199 4.5.2.22 (NAME_NOT_FOUND)           199 4.5.2.22 (NAME_NOT_FOUND)           199 4.5.2.22 (NAME_NOT_FOUND)           199 4.5.2.21 (mm ato-<br>vot) met intersp.net)                                                                                                    | Server port :<br>400001/dp (safetynetp)<br>3389/tp (ms-kbt-<br>server)<br>3389/tp (ms-kbt-<br>server)<br>01/dp (other)<br>3389/tp (ms-kbt-<br>server)<br>3389/tp (ms-kbt-<br>server)                         | Client :<br>19 / 4.5.174 (IAAME_NOT_FOUND)<br>56 / 24.6.66<br>(IP-55-67.24.66 at these net ua)<br>56 / 24.6.6<br>(IP-56-72.466 at these net ua)<br>10.143.3175.201<br>(Indemit ethermholing net)<br>56 / 24.6.6<br>(IP-56-72.466 das these net ua)<br>70.7178.19.118.404.6.017.FOUND)<br>96 / 66.24.6.6<br>(IP-55-67.246.66 at these net ua)                                                                                                    | Average Traffic Rate (Total Traffic)           biblioutel           0 bps(0 bptes)           2 38 kbps(1 00 MB)           5 77 kbps(2 50 MB)           0 bps(0 bptes)           3.83 kbps(1 66 MB)           0 bps(0 bptes)           1.10 kbps(488 kB)                                                         | Average Traffic Flate (Total Traffic)<br>Outloom!           824.45 K0pc(37:16 Me)           31.32 K0pc(37:16 Me)           168.70 K0pc(37:36 Me)           164.70 K0pc(37:36 Me)           164.70 K0pc(37:36 Me)           164.47 K0pc(37:12 Me)           164.87 K0pc(37:16 Me)           164.87 K0pc(37:16 Me)           164.87 K0pc(37:16 Me)                                             | Average Packet Rate (Total Packets)<br>https://disease           0 pps(0)           7 pps(22,528)           10 pps(22,768)           0 pps(0)           5 pps(16,384)           0 pps(0)           3 pps(8,192)                                          | Average Packet Rate (Total Packets)<br>Outcound :           212 ppe(768,000)           30 pps(106,498)           23 pps(11920)           16 pps(57,344)           19 pps(65,336)           15 pps(53,248)           14 pps(49,152)                                                   | Connections<br>768000<br>129024<br>114688<br>57344<br>81920<br>53246<br>57344                                                 |
| Device C<br>199.45.8.46<br>199.45.8.46<br>199.45.8.46<br>199.45.8.46<br>199.45.8.46<br>199.45.8.46<br>199.45.8.46                                                                              | Server: :<br>199.45.018 (http://blanki.http://blanki.http://b | Server port :<br>40000.ubd (safetyneto)<br>338/h2p (ms-ebt-<br>server)<br>338/h2p (ms-ebt-<br>server)<br>0/udp (uts-ebt-<br>server)<br>0/udp (uts-ebt-<br>server)<br>161/udp (ump)                           | Client :<br>199.4 63 174 (NAME_NOT_FOUND)<br>96.6 246.6 66<br>(n9-55-672.466 antotes.net.ua)<br>96.6 246.6 6<br>(n9-55-672.466 antotes.net.ua)<br>10.453.5175 201<br>(noferent ethermhosting.net)<br>55.6 246.6 5<br>55.6 246.6 6<br>(n9-55-672.466 antotes.net.ua)<br>170.178.191.18 (NAME_NOT_FOUND)<br>96.6 248.6 6<br>(n9-55-472.466 antotes.net.ua)<br>171.218.68 44.2 (missensending.com)                                                                                                    | Average Traffic Rate (Total Traffic)<br>hotount :<br>0 bps(0 Bytes)<br>2,38 Kbps(1 03 MB)<br>5,77 Kbps(2,50 MB)<br>0 bps(0 Bytes)<br>2,88 Kbps(1 56 MB)<br>0 bps(0 Bytes)<br>1,18 Kbps(48 KB)<br>17,83 Kbps(7 64 MB)                                                                                            | Average Traffic Rate (Total Traffic)<br>Outbound :         Outbound :           82.4 45 Kbpc(557 16 MB)         311.32 Kbpc(13.487 MB)           204 54 Kbpc(13.67 MB)         104.70 Kbpc(13.06 MB)           164.70 Kbpc(17.25 MB)         104.47 Kbpc(17.25 MB)           164.87 Kbpc(72.56 MB)         11.32 X Kbpc(14.68 MB)           11.32 X Kbpc(16 MB)         11.37 Kbpc(49.25 MB) | Average Packet Rate (Total Packets)           Inbound ::         0 pex(0)           7 pex(22,528)         10 ppx(22,768)           0 pex(0)         5 ppx(16,384)           0 pex(0)         3 ppx(1192)           19 ppx(27,584)         19 ppx(27,584) | Average Packet Rate (Total Packets)<br>Outbound 1           212 popo(766,000)           30 pop(766,000)           22 popo(81,920)           16 pop(57,344)           19 pop(55,366)           15 pop(55,3248)           14 pop(41,922)           38 pop(135,168)                     | Connections<br>76800<br>12902<br>111468<br>5734<br>81920<br>5324<br>5734<br>20275                                             |
| Device :<br>199.45.8.46<br>199.45.8.46<br>199.45.8.46<br>199.45.8.46<br>199.45.8.46<br>199.45.8.46<br>199.45.8.46<br>199.45.8.46<br>199.45.8.46                                                | Server :                                                                                                    | Server port :<br>44000-bdp (safetynetp)<br>3380hdp (tra-beb-<br>server)<br>3380hdp (tra-beb-<br>server)<br>0/udp (cther)<br>3380hdp (tra-beb-<br>server)<br>0/udp (cther)<br>161/udp (smap)<br>0/udp (cther) | Client :<br>Client 1:<br>56 65 246 66<br>(1955 65 246 66 attests, not.us)<br>56 65 246 66<br>(1955 65 246 66 attests, not.us)<br>56 524 66<br>(1955 65 246 66<br>(1955 65 246 66<br>(1955 65 26 26<br>(1955 65 26) (1955 66<br>(1955 66<br>(1955 65 26) (19                 | Average Traffic Rate (Total Traffic)           biburni 1:           0 bps(0 bytes)           2 Ja Ktops(1 00 MB)           5 77 Kbps(2 50 MB)           0 bps(0 bytes)           3 8 Kbps(1 66 MB)           0 bps(0 bytes)           1 10 Kbps(488 KB)           1 7 63 Kbps(7 64 MB)           0 bps(0 bytes) | Average Traffic Plate (Total Traffic)<br>Ontonut 1           824.45 Kopo(587.16 MB)           31.32 Köps(34.87 MB)           264.95 Kopo(58.78 MB)           166.70 Köps(73.08 MB)           164.47 Köps(71.25 MB)           164.48 Köps(58.16 MB)           13.24 Köps(54.64 MB)           13.24 Köps(64.04 MB)           13.24 Köps(64.04 MB)           13.34 Köps(64.04 MB)               | Average Packet Rate (Total Packets)<br>httpom/d :           0 pps/0           7 pps(22,558)           10 pps(22,568)           0 pps(0)           5 pps(16,384)           0 pps(0)           3 pps(81,192)           19 pps(75,864)           0 pps(0)   | Average Packet Rate (Total Packets)<br>Outcound :           212 pp:(78,00)           30 pp:(106,496)           23 pp:(13,20)           16 pp:(5,7344)           19 pp:(65,536)           15 pp:(53,248)           14 pp:(41,152)           38 pp:(135,168)           11 pp:(132,122) | Connections<br>76800<br>12902<br>11468<br>5734<br>8192<br>5324<br>5734<br>20275<br>3891                                       |

### Reports

Reports section contains dashboards built to be printed or exported to PDF. The following reports are available today:

- Top Talkers
- Top Listeners
- Top Host Pairs

#### Traffic by Subnets dashboard

The Traffic by Subnets dashboard monitors subnets specified in NFI Module 10011: Network Subnets Monitor configuration. Please refer to NetFlow Integrator User Guide for details. The Traffic by Subnets dashboard is useful for real time and historical monitoring of bandwidth utilization in specified subnets.

The dashboard shows traffic In, Out, and in Both directions. Traffic for the top 10 by traffic volume monitored subnets is shown in timeline panels. The table below shows for each subnet such details as Source IP, Traffic speed and volume by direction, as well as packet rate information.

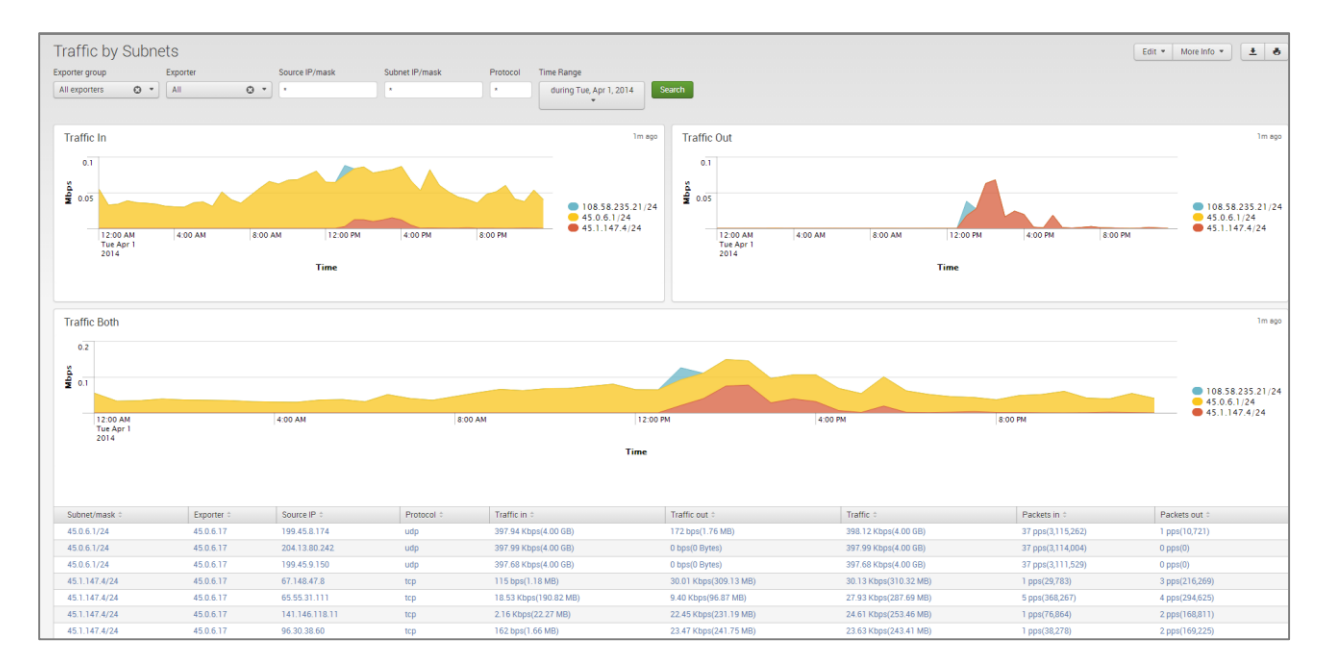

#### Traffic by Protocol dashboard

The Traffic by Protocol dashboard monitors traffic in your network by transport protocol, going through each of the network devices. It is useful for real time or historical monitoring of you traffic composition. The App is packaged with protocols.csv lookup file, which is used to display the protocol name and number, according to IANA: (http://www.iana.org/assignments/protocol-numbers/protocol-numbers.xhtml).

Use the filtering options and time picker at the top of the dashboard to select the time interval and narrow down your search results.

The Traffic by Protocol dashboard allows viewing traffic details for each protocol – just click on the protocol in the table below the graph, and drill down panel opens below showing all traffic details for the selected protocol, including source and destination hosts and port numbers, network device interfaces, and traffic speed and volume, packet rate, and connections.

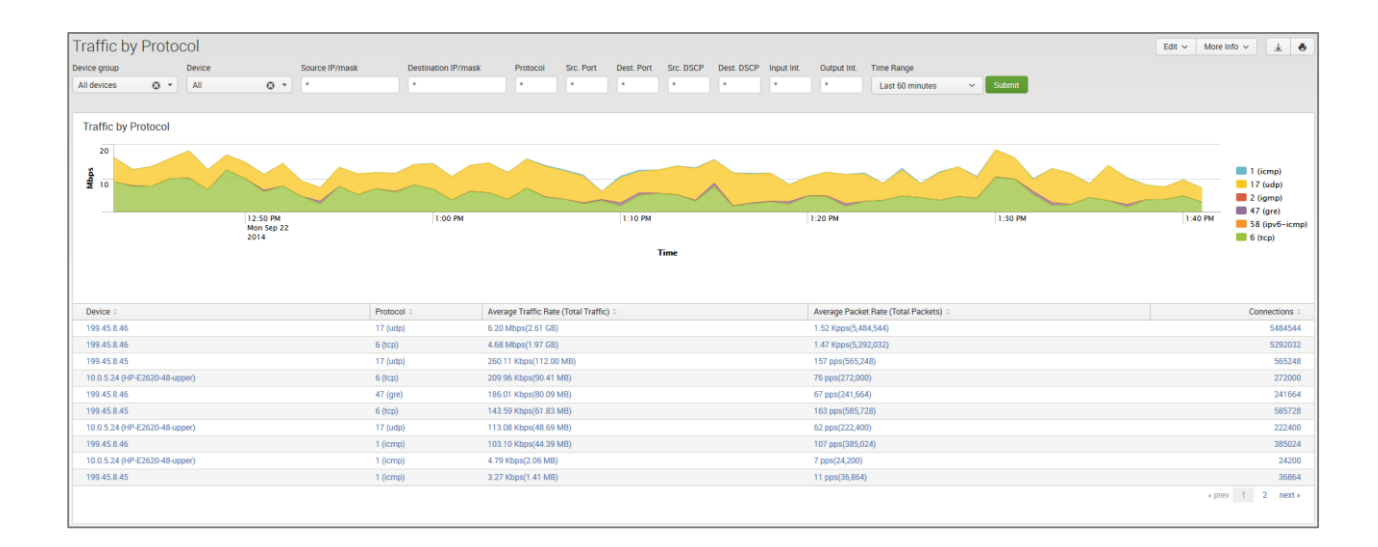

#### **Connections dashboards**

Traffic dashboards described in the previous sections are based on NFI Modules that consolidated flow data and report top hosts by volume (Modules 10011, 10064, 10067 – default Module). Connections dashboards are based on NFI Module 10063, which reports top hosts by the number of connections regardless of traffic volume. There four dashboards to monitor host by connections.

- Connections by Source IP
- Connections by Destination IP
- Connections by Protocol and Port
- Connections by Protocol

These dashboards contain graphs and table with traffic details similar to corresponding Traffic dashboards.

## **Bandwidth by Network Devices**

In comparison to Host dashboards, which are host centric, the Network devices dashboards are device (routers, firewalls, VLAN's) centric, tracking the ingress and egress traffic.

### Top Devices by Traffic dashboard

The Top Devices by Traffic dashboard monitors network devices with most traffic in your network. It is useful for real time or historical network utilization and bandwidth monitoring. The dashboard shows traffic speed and volume, as well as packet rate traversing each network device.

Use the filtering options and time picker at the top of the dashboard to select the time interval and narrow down your search results.

| Top Devices by Traffic        |                               |                                         |                          |                       |                                         | Edit 🗸 More Info 🗸 🛓 🕹               |
|-------------------------------|-------------------------------|-----------------------------------------|--------------------------|-----------------------|-----------------------------------------|--------------------------------------|
| Device group Device Source    | e IP/mask Destination IP/mask | Protocol Src. Port Dest. Port Src. DS   | CP Dest. DSCP Time Range |                       |                                         |                                      |
| All devices 🛛 👻 All 🗔 💌 *     | •                             | x x x x                                 | * Last 60 min            | utes v Submit         |                                         |                                      |
|                               |                               |                                         |                          |                       |                                         |                                      |
| Top 10 Devices                |                               |                                         |                          |                       |                                         |                                      |
| so                            |                               |                                         |                          |                       |                                         |                                      |
| 8                             |                               |                                         |                          |                       |                                         | 10.0.5.110                           |
| ₩ 25                          |                               |                                         |                          |                       |                                         | 10.0.5.21 (GW02.nfclab)<br>10.0.5.22 |
| 12:50 PM                      | 1:00 PM                       | 1:10 PM                                 | 1:20 PM                  | 1:30 PM               | 1:40 PM                                 | 10.0.5.24 (HP-E2620-48-upper)        |
| Mon Sep 22<br>2014            |                               |                                         |                          |                       |                                         | 199.45.8.45                          |
|                               |                               | Time                                    |                          |                       |                                         |                                      |
|                               |                               |                                         |                          |                       |                                         |                                      |
|                               |                               |                                         |                          |                       |                                         |                                      |
| Device 0                      | Average Traffic Rate 0        | Traffic Line 0                          |                          | Average Packet Rate 0 | Packets Line 0                          |                                      |
| 199.45.8.46                   | 21.95 Mbps                    | m                                       |                          | 6.28 Kpps             | m                                       |                                      |
| 199.45.8.45                   | 808.32 Kbps                   | mmmmm Mm                                |                          | 652 pps               | withheren                               |                                      |
| 10.0.5.24 (HP-E2620-48-upper) | 649.15 Kbps                   | mann                                    |                          | 289 pps               | ······                                  |                                      |
| 10.0.5.21 (GW02.nfclab)       | 8.18 Kbps                     | ~~~~~~~~~~~~~~~~~~~~~~~~~~~~~~~~~~~~~~~ |                          | 13 pps                | ~~~~~~~~~~~~~~~~~~~~~~~~~~~~~~~~~~~~~~~ |                                      |
| 10.0.5.22                     | 143 bps                       | MMMM                                    |                          | 1 pps                 | MMMM                                    |                                      |
| 10.0.5.110                    | 58 bps                        | M_M_LM_M_                               |                          | 1 pps                 | M_M_L_M                                 |                                      |
| 1                             |                               |                                         |                          |                       |                                         |                                      |

The Top Devices by Traffic dashboard allows viewing network traffic details – just click on one of the devices, and drill down panel opens below showing traffic composition by each interface. Further drilldown shows traffic speed statistics (Min, Max, Average, Standard Deviation, 95<sup>th</sup> Percentile), and hosts communicating over the selected interface.

#### Top Devices by Packet Rate dashboard

The Top Devices by Packet Rate dashboard is similar to Top Devices by Traffic dashboard, but the network devices are sorted by packet rate rather than traffic volume. You need to enable Module 10068: Top Packets Monitor in order to see data in this dashboard.

| Top 10 CVTOCUS DY 1 Clock 11 Click       Extended and the second of the second of the se                                         | Ton Devic      | res by Packet I    | Rate |                 |                     |          |                                        |                                         |           |            |                 |                            |                                        | Ertit v More Info v 1         |
|----------------------------------------------------------------------------------------------------|----------------|--------------------|------|-----------------|---------------------|----------|----------------------------------------|-----------------------------------------|-----------|------------|-----------------|----------------------------|----------------------------------------|-------------------------------|
| Device grapp Device Brunes Protocol Sc. Port Det Per Sc. DCP Det Det Per Sc. DCP Det DCP Time Range  It devices  Top 10 Devices  Top 10 Devices  Top 10 Devices  Top 10 Devices  Top 10 Devices  Terre  Device : Average Traffic faite : Traffic faite : Traffic faite : Postest faite : Postest faite : Poste | TOP Devic      | CS Dy I doket I    | late |                 |                     |          |                                        |                                         |           |            |                 |                            |                                        | Lon · more mo · L ·           |
| All everys       •       •       •       •       •       •       •       •       •       •       •       •       •       •       •       •       •       •       •       •       •       •       •       •       •       •       •       •       •       •       •       •       •       •       •       •       •       •       •       •       •       •       •       •       •       •       •       •       •       •       •       •       •       •       •       •       •       •       •       •       •       •       •       •       •       •       •       •       •       •       •       •       •       •       •       •       •       •       •       •       •       •       •       •       •       •       •       •       •       •       •       •       •       •       •       •       •       •       •       •       •       •       •       •       •       •       •       •       •       •       •       •       •       •       •       •       •                                                                                                    | Device group   | Device             | So   | ource IP/mask   | Destination IP/mask | Protocol | Src. Port                              | Dest. Port                              | Src. DSCP | Dest. DSCP | Time Range      |                            |                                        |                               |
| Top 10 Devices           10         10         100.5110         100.5110           10         100.5110         100.5110         100.5110           100.521 (0002.rds8b)         100.522         100.522         100.522           100.52 (0002.rds8b)         100.5110         100.521 (0002.rds8b)         100.522           100.52 (0002.rds8b)         100.52         100.523 (0002.rds8b)         100.523 (0002.rds8b)           100.52 (0002.rds8b)         100.52         100.52 (0002.rds8b)         100.52 (0002.rds8b)           100.52 (0002.rds8b)         100.752 (0002.rds8b)         100.52 (0002.rds8b)         100.52 (0002.rds8b)           100.52 (0002.rds8b)         200 (1002.rds8b)         200 (1002.rds8b)         100.52 (0002.rds8b)           100.52 (0002.rds8b)         200 (1002.rds8b)         100.rds8b         100.rds8b           100.52 (0002.rds8b)         200 (1002.rds8b)         100.rds8b         100.rds8b           100.52 (0002.rds8b)         200 (1002.rds8b)         100.rds8b         100.rds8b           100.52 (0002.rds8b)         200 (1002.rds8b)         100.rds8b         100.rds8b           100.52 (0002.rds8b)         200 (1002.rds8b)         100.rds8b         100.rds8b           100.52 (0002.rds8b)         200 (1002.rds8b)         100.rds8b         100.rds8b<                                                                                                    | All devices    | O • All            | • •  |                 | •                   | •        | •                                      | •                                       | •         | •          | Last 60 minutes | <ul> <li>Submit</li> </ul> |                                        |                               |
| Top 10 Devices         Image: Spin Spin Spin Spin Spin Spin Spin Spin                                                                                                    |                |                    |      |                 |                     |          |                                        |                                         |           |            |                 |                            |                                        |                               |
| Image: Second second second                                | Top 10 Devi    | ces                |      |                 |                     |          |                                        |                                         |           |            |                 |                            |                                        |                               |
| Image: Second second second                         | 10             |                    |      |                 |                     |          |                                        |                                         |           |            |                 |                            |                                        |                               |
| B         I         I                                                                                                    | ~              |                    |      |                 |                     |          |                                        |                                         |           |            |                 |                            |                                        | 10.0.5.110                    |
| Is 25 PM<br>bit 25 OPM<br>2014         Is 00 PM         Is 10 PM         Is 20 PM         Is 30 PM         Is 30 PM           Is 20 PM<br>2014         Is 00 PM         Is 20 PM         Is 20 PM         Is 30 PM         Is 30 PM           Device :         Average Traffic Rate :         Time         Time         Is 30 PM         Is 30 PM                                                                                                    | d 5            |                    |      |                 |                     |          |                                        |                                         |           | _          |                 |                            |                                        | = 10.0.5.21 (GW02.nfclab)     |
| I 25 0FM<br>Mos 5g 22<br>2014         I 30 PM         I 30 PM                                                                                                    |                |                    |      |                 |                     |          |                                        |                                         |           |            |                 |                            |                                        | 10.0.5.22                     |
| Mos Sep 22<br>2014         Ime         199-35.8-5<br>[199-35.8-6]           Device :         Average Traffic Rate :         Tarfic Line :         Average Packet Rate :         Packets Line :           Device :         Average Traffic Rate :         Tarfic Line :         Average Packet Rate :         Packets Line :           199-458.45         10.73 Mogs                                                                                                    |                | 12:50 PM           |      | 1:00 PM         |                     | 1:10 PM  |                                        |                                         | 1:20 P    | м          |                 | 1:30 PM                    | 1:40 PM                                | 10.0.5.24 (HP-E2620-48-upper) |
| Time         Time           Device :         Average Traffic Rate :         Traffic Time :         Average Traffic Rate :         Packets Line :         Packets Line :           199.458.46         107.73 Magis                                                                                                    |                | Mon Sep 22<br>2014 |      |                 |                     |          |                                        |                                         |           |            |                 |                            |                                        | 199.45.8.45                   |
| Device :         Average Traffic Rate :         Traffic Line :         Average Packet Rate :         Packets Line :           199.458.86         10.72 Mitps         3.10 Kips                                                                                                    |                |                    |      |                 |                     |          |                                        | Time                                    |           |            |                 |                            |                                        |                               |
| Device :         Average Traffic Rate :         Traffic Line :         Average Packet Rate :         Packets Line :           199.458.46         10.73 Mps         3.10 Kpps                                                                                                    |                |                    |      |                 |                     |          |                                        |                                         |           |            |                 |                            |                                        |                               |
| Device :         Average Traffic Fate :         Traffic Line :         Average Packet Rate :         Packet Line :           199.45.8.66         18.72 Mpc         31.0 Kpps         31.0 Kpps                                                                                                    |                |                    |      |                 |                     |          |                                        |                                         |           |            |                 |                            |                                        |                               |
| Decic:         Average Traffic Rate :         Traffic Life :         Average Traffic Rate :         Protest Life :           199.458.46         10.77 Mbps         310 Kpps                                                                                                    |                |                    |      |                 |                     |          |                                        |                                         |           |            |                 |                            |                                        |                               |
| 19458.45         197.21Mgs         3.10 kgss           19458.45         287.01 kgss         3.10 kgss           19458.45         287.01 kgss         3.22 gps           105.52 kftps:         144 pps           105.52 kftps:         144 pps           105.52 kftps:         144 pps           105.52 kftps:         13 pps           105.52 kftps:         0.000 kftps:           105.52 kftps:         0.000 kftps:           105.52 kftps:         0.000 kftps:           105.52 kftps:         0.000 kftps:           105.52 kftps:         0.000 kftps:           105.52 kftps:         0.000 kftps:           105.52 kftps:         0.000 kftps:           105.52 kftps:         0.000 kftps:           105.52 kftps:         0.000 kftps:           105.52 kftps:         0.000 kftps:           105.52 kftps:         0.000 kftps:           105.52 kftps:         0.000 kftps:           105.52 kftps:         0.000 kftps:           105.52 kftps:         0.000 kftps:           105.55 kftps:         0.000 kftps:           105.55 kftps:         0.000 kftps:           105.55 kftps:         0.000 kftps:           105.55 kftps:         0.000 kftps:      <                                                                                                    | Device 0       |                    |      | Average Traffic | c Rate 0            | Trai     | ffic Line 0                            |                                         |           |            | Aver            | age Packet Rate 🌣          | Packets Line 0                         |                               |
| 199.458.45         298.70 Kbps         223.pps         Vm/Vm/Vm/           100.524 (PF Z502)-48-upper)         320.45 Kbps         144.pps         Vm/Vm/Vm/           100.521 (WW2.niclub)         8.04 Kkps         Vm/Vm/Vm/         13 pps         Vm/Vm/Vm/           100.510 (W2.niclub)         229 ps         0.46 A A A A         1 tops         A                                                                                                    | 199.45.8.46    |                    |      | 10.73 Mbps      |                     | ~        |                                        |                                         | Λ         |            | 3.10            | Kpps                       |                                        |                               |
| 106524(#FE26044-spon)         3204 Kbps         144 pps           106523 (WW2-McLab)         8.04 Kaps         ゲーゲゲーゲー         13 pps           1065210         22 bps         Λρ. Λρ. Λρ. Λρ.         13 pps                                                                                                    | 199.45.8.45    |                    |      | 398.70 Kbps     |                     | ~        | ·····                                  | m                                       | ~         |            | 323             | pps                        | mon                                    |                               |
| 105.510 22 (2002.setals) 8.84 Raps V V V 1 13 pps V V V V V 1 10 20 20 20 20 20 20 20 20 20 20 20 20 20                                                                                                    | 10.0.5.24 (HP- | E2620-48-upper)    |      | 320.43 Kbps     |                     | ~        | ~~~~~~~~~~~~~~~~~~~~~~~~~~~~~~~~~~~~~~ | ~~~~~~~~~~~~~~~~~~~~~~~~~~~~~~~~~~~~~~  | n -       |            | 144             | pps                        | manny                                  |                               |
| 10.05.110 29 bos A A A A A 1 pos A A A A A                                                                                                    | 10.0.5.21 (GW  | 02.nfclab)         |      | 8.04 Kbps       |                     | ~        | ~~~~~~                                 | ~~~~~~~~~~~~~~~~~~~~~~~~~~~~~~~~~~~~~~~ | ٦         |            | 13 p            | ps                         | ~~~~~~~~~~~~~~~~~~~~~~~~~~~~~~~~~~~~~~ |                               |
|                                                                                                    | 10.0.5.110     |                    |      | 29 bps          |                     | A        |                                        | ~~~~                                    |           |            | 1 pp            | s                          | M_M_L_L_L_                             |                               |
| 10.0522 147 bps M.M.M.M. 1pps M.M.M.M.                                                                                                    | 10.0.5.22      |                    |      | 147 bps         |                     | A        | www                                    | LAN                                     | L         |            | 1 pp            | s                          | Minini                                 |                               |
|                                                                                                    |                |                    |      |                 |                     |          |                                        |                                         |           |            |                 |                            |                                        |                               |

#### Interfaces Utilization dashboard

The Interfaces Utilization dashboard shows interfaces across your entire data center, with most loaded interfaces first. This dashboard works the best when the App is integrated with SNMP (see SNMP Integration on page 10).

As in Top Devices dashboards, Interfaces Utilization allows drill down to examine traffic details going over the selected interface. Click on an interface, and panels below will show traffic speed statistics, and hosts communicating over the selected interface.

| Interfaces Utilization           |                                             |                |                       | Edit V More Info V 🛓 💰                 |
|----------------------------------|---------------------------------------------|----------------|-----------------------|----------------------------------------|
| Device group Device              | Time Range                                  |                |                       |                                        |
| All devices 😋 👻 All 📢            | 3 • Last 60 minutes • Submit                |                |                       |                                        |
|                                  |                                             |                |                       |                                        |
| Interfaces by % of Use           |                                             |                |                       | Tm ego                                 |
| Device/Interface 0               | Average Traffic Rate Both/% of Usage Both 0 | Traffic Line 0 | Average Packet Rate 0 | Packets Line 0                         |
| 10.0.5.24 (HP-E2620-48-upper)/29 | 148.89 Kbps/0.15%                           | mmmmM          | 56 pps                | munt                                   |
| 10.0.5.24 (HP-E2620-48-upper)/9  | 92.71 Kbps/0.09%                            | mmmmm.         | 26 pps                | monorm                                 |
| 10.0.5.24 (HP-E2620-48-upper)/2  | 90.23 Kbps/0.09%                            | M              | 47 pps                | mannen                                 |
| 10.0.5.24 (HP-E2620-48-upper)/28 | 71.58 Kbps/0.07%                            | ummuch         | 25 pps                | Lummunh                                |
| 10.0.5.24 (HP-E2620-48-upper)/6  | 60.72 Kbps/0.06%                            | Marchan        | 23 pps                | mmmmm                                  |
| 10.0.5.24 (HP-E2620-48-upper)/7  | 30.55 Kbps/0.03%                            | homenon        | 13 pps                | mmmmm                                  |
| 10.0.5.24 (HP-E2620-48-upper)/21 | 23.62 Kbps/0.02%                            | mmmmm          | 9 pps                 | ~~~~~~~~~~~~~~~~~~~~~~~~~~~~~~~~~~~~~~ |
| 10.0.5.24 (HP-E2620-48-upper)/22 | 23.62 Kbps/0.02%                            | mmmmm          | 9 pps                 | mont                                   |
| 10.0.5.24 (HP-E2620-48-upper)/8  | 20.03 Kbps/0.02%                            | mmmmm          | 9 pps                 | m Mun m                                |
| 10.0.5.24 (HP-E2620-48-upper)/15 | 9.51 Kbps/0.01%                             | ~mmmmmmm       | 16 pps                | month                                  |
|                                  |                                             |                |                       | « prev 1 2 3 4 next »                  |

### Watched Interfaces Utilization dashboard

The Watched Interfaces Utilization dashboard is very similar to Interface Utilization, but shows only the interfaces specified in watched-interfaces.csv lookup CSV file. Please see Watched Interfaces section at the bottom of App's Settings > Configuration page for more details.

| W  | Watched Interfaces Utilization                                                     |                                             |                                        |                       |                                        |  |  |  |  |  |  |  |  |
|----|------------------------------------------------------------------------------------|---------------------------------------------|----------------------------------------|-----------------------|----------------------------------------|--|--|--|--|--|--|--|--|
| De | Device group Device Time Range<br>All devices O • All O • Last 60 minutes v Submit |                                             |                                        |                       |                                        |  |  |  |  |  |  |  |  |
| Ľ  | Interfaces by % of Use                                                             |                                             |                                        |                       |                                        |  |  |  |  |  |  |  |  |
|    | Device/Interface 0                                                                 | Average Traffic Rate Both/% of Usage Both 0 | Traffic Line 0                         | Average Packet Rate 0 | Packets Line 0                         |  |  |  |  |  |  |  |  |
|    | 10.0.5.21 (GW02.nfclab)/FastEthernet0/1                                            | 6.30 Kbps/0.01%                             | ~~~~~~~~~~~~~~~~~~~~~~~~~~~~~~~~~~~~~~ | 11 pps                | ~~~~~~~~~~~~~~~~~~~~~~~~~~~~~~~~~~~~~~ |  |  |  |  |  |  |  |  |
|    | 10.0.5.21 (GW02.nfclab)/FastEthernet0/0.2                                          | 1.02 Kbps/0.00%                             |                                        | 2 pps                 | 7                                      |  |  |  |  |  |  |  |  |
|    |                                                                                    |                                             |                                        |                       |                                        |  |  |  |  |  |  |  |  |

#### Interface Groups dashboard

This dashboard shows consolidated information for Interface Groups. Interface Groups are defined in interface-groups.csv lookup CSV file. Please see Interface Groups section at the bottom of App's Settings > Configuration page for more details.

| Interface Groups                                                                   |           |           | Edit V More Info V |
|------------------------------------------------------------------------------------|-----------|-----------|--------------------|
| Device group Device Time Range<br>All devices O * All O * Last 60 minutes V Submit |           |           |                    |
| Interface Groups                                                                   |           |           | 7m ego             |
| Interface Group 0                                                                  | Traffic 0 | Packets 0 |                    |
| cisco device                                                                       | 3.15 MB   | 42,272    |                    |
|                                                                                    |           |           |                    |

## Services

Services dashboards enable users to monitor performance and traffic statistics of selected services in your datacenter. You need to enable corresponding NFI Modules in order to see data in these dashboards.

#### Service Response Time dashboard

To see data in this dashboard enable and configure Module 10017: Service Performance Monitor. Please refer to NetFlow Integrator User Guide for details. Use Watch List parameter in this Module to specify the services you want to monitor (Service Destination IP, Destination Port, and Transport protocol).

#### **Asset Access Monitor**

To see data in this dashboard enable and configure Module 10014: Asset Access Monitor. Please refer to NetFlow Integrator User Guide for details.

This dashboard shows top services with most unauthorized connections - traffic from unauthorized users to services (IP address, destination port, protocol configured in the NFI Module 10014: Asset Access Monitor) and top peers with most unauthorized connections – traffic to peers (IP address and subnet mask also configurable in NFI Module 10014 section).

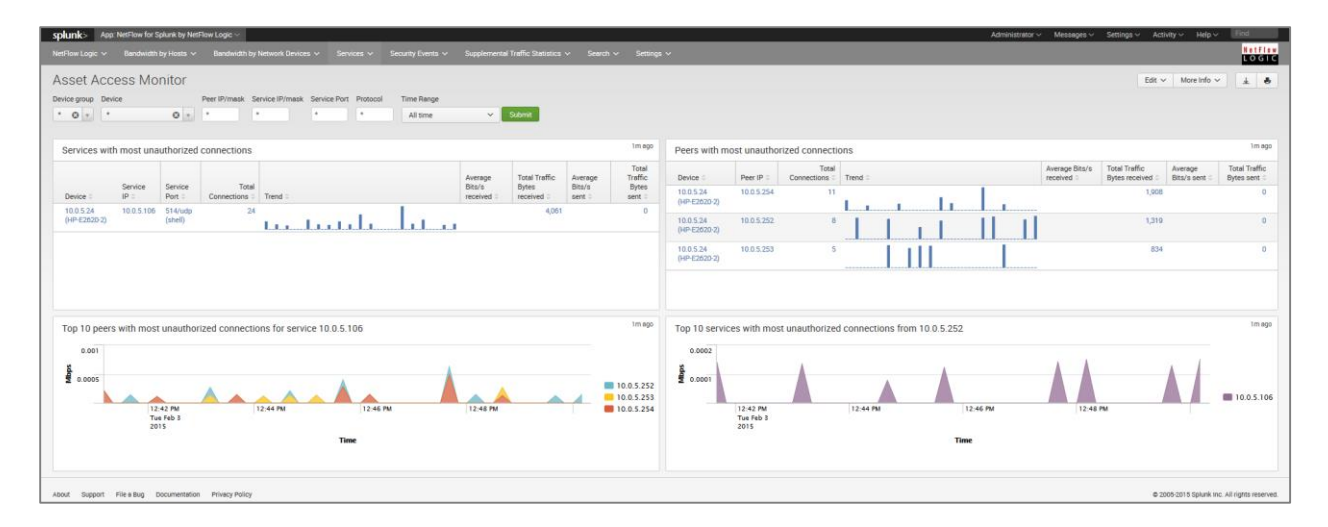

### **Security Events**

#### **Cyber Thread Statistics dashboard**

The Cyber Threat Statistics dashboard enables your organization to analyze and prioritize network security event traffic. Using this dashboard you will be able to see geo location of top hosts, network traffic to and from known suspicious hosts. Out of the box we support geo county database from MaxMind and threat intelligence from Emerging Threats and Alienvault. A corporation can also integrate its own watch-list.

To see data in this dashboard enable Security Module Set: 10040, 10050, 10052, 10053 and install and setup the four utilities for each Module, create the required data sets and add them to the NetFlow Integrator Modules.

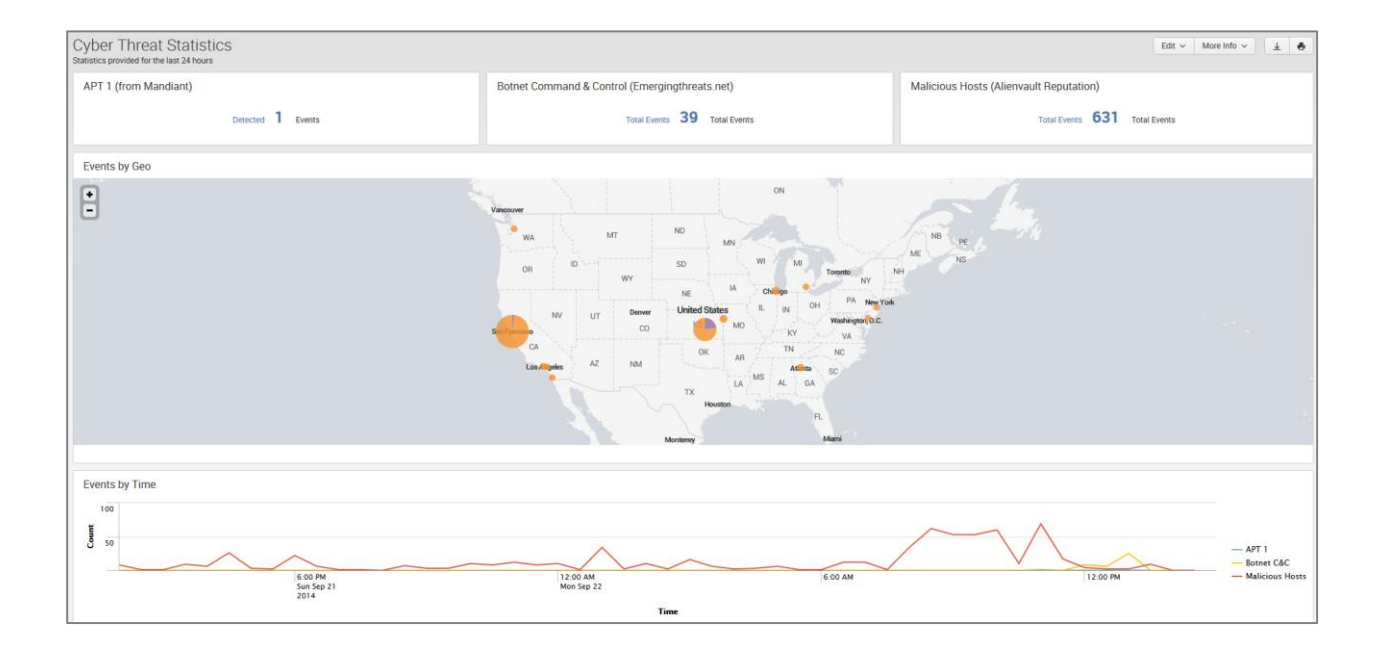

#### **DNS Security dashboard**

To see data in this dashboard enable Module 10004: DNS Monitor. Please refer to NetFlow Integrator User Guide for details. It is useful to monitor average response time of all DNS servers used in your network. The right panel also shows top DNS users.

| DNS Monit<br>Exporter group<br>All exporters                                                              | Exporter       | Time Range       O     •   Date time range • | Search             |                                                                                                    |                                                                                                    |                        |                                | Edit - h     | lore Info 🔹 🛓 🕹 |
|----------------------------------------------------------------------------------------------------|----------------|----------------------------------------------|--------------------|----------------------------------------------------------------------------------------------------|----------------------------------------------------------------------------------------------------|------------------------|--------------------------------|--------------|-----------------|
| Average Resp<br>75,000<br>50,000<br>25,000<br>455<br>756<br>756<br>756<br>756<br>756<br>756<br>756<br>756 | PM 5:00 PM     | Ver<br>510 PM 520 PM<br>Time                 | 5.30 PM 5.40 Pb    | -lm sge<br>198.153.192.1<br>199.180.63<br>199.187.164.1<br>199.187.164.1<br>199.187.264.1<br>199.187.264.1<br>2716.199.549<br>2716.199.549<br>2716.199.549<br>2716.199.549<br>2716.199.549 | Top 10 DNS Users<br>45,0,4,17<br>20442,2533<br>45,0,427<br>45,0,427<br>45,0,427<br>45,0,427<br>45,0,427<br>45,0,427<br>45,0,427<br>45,0,427<br>45,0,427<br>45,0,427<br>45,0,417<br>45,0,417 45,0,417<br>45,0,417<br>45,0,417 45,0,417<br>45,0,417 45,0,417<br>45,0,417 45,0,417<br>45,0, | 50,000 100,000 150,000 | 200,000 250,000<br>Connections | 300,000 350, | <1m spo         |
|                                                                                                    |                |                                              |                    | <li>soge m1&gt;</li>                                                                                                    |                                                                                                    |                        |                                |              | <li>lm ago</li> |
| Exporter 0                                                                                                | DNS Server 0   | Average Resp. Time 🗧                         | Traffic received 0 | Traffic sent 0                                                                                                    | Exporter 0                                                                                                    | DNS user 0             |                                |              | Connections 0   |
| 45.0.6.17                                                                                                 | 199.212.0.63   | 9.77 sec                                     | 87 bps(38 KB)      | 24 bps(10 KB)                                                                                                    | 45.0.6.17                                                                                                    | 45.0.4.12              |                                |              | 407280          |
| 45.0.6.17                                                                                                 | 45.0.8.125     | 7.96 sec                                     | 1 bps(40 Bytes)    | 1 bps(44 Bytes)                                                                                                    | 45.0.6.17                                                                                                    | 184.105.139.77         |                                |              | 15002           |
| 45.0.6.17                                                                                                 | 45.0.8.126     | 7.30 sec                                     | 1 bps(120 Bytes)   | 1 bps(132 Bytes)                                                                                                    | 45.0.6.17                                                                                                    | 204.42.253.2           |                                |              | 11484           |
| 45.0.6.17                                                                                                 | 199.45.8.171   | 6.90 sec                                     | 1 bps(40 Bytes)    | 1 bps(44 Bytes)                                                                                                    | 45.0.6.17                                                                                                    | 45.0.42.21             |                                |              | 4653            |
| 45.0.6.17                                                                                                 | 63.110.90.52   | 5.66 sec                                     | 2 bps(739 Bytes)   | 2 bps(821 Bytes)                                                                                                    | 45.0.6.17                                                                                                    | 45.0.100.20            |                                |              | 4018            |
| 45.0.6.17                                                                                                 | 199.180.180.63 | 5.65 sec                                     | 130 bps(57 KB)     | 16 bps(7 KB)                                                                                                    | 45.0.6.17                                                                                                    | 45.1.105.138           |                                |              | 2127            |
| 45.0.6.17                                                                                                 | 196.15.157.162 | 5.35 sec                                     | 1 bps(60 Bytes)    | 1 bps(71 Bytes)                                                                                                    | 45.0.6.17                                                                                                    | 45.0.34.53             |                                |              | 1766            |
| 45.0.6.17                                                                                                 | 199.187.164.1  | 3.15 sec                                     | 30 bps(13 KB)      | 35 bps(15 KB)                                                                                                    | 45.0.6.17                                                                                                    | 45.0.50.42             |                                |              | 1736            |
| 45.0.6.17                                                                                                 | 64.68.200.200  | 3.10 sec                                     | 7 bps(3 KB)        | 3 bps(1 KB)                                                                                                    | 45.0.6.17                                                                                                    | 45.0.8.126             |                                |              | 1456            |
| 45.0.6.17                                                                                                 | 219.133.0.2    | 2.94 sec                                     | 3 bps(1015 Bytes)  | 5 bps(2 KB)                                                                                                    | 45.0.6.17                                                                                                    | 45.0.24.66             |                                |              | 1394            |
|                                                                                                    |                |                                              | « prev 1 2 3 4 5   | 6 7 8 9 10 next »                                                                                                    |                                                                                                    |                        | « prev 1 2 3                   | 4 5 6 7      | 8 9 10 next »   |

### **Supplemental Traffic Statistics**

#### TCP Health

To see data in this dashboard enable and configure Module 10060: TCP Health. Please refer to NetFlow Integrator User Guide for details.

The TCP Health dashboard monitors and detects top hosts with the most TCP Resets.

Top hosts are defined by percent of TCP resets to the total number of Resets for definitive NetFlow exporter or by percent of TCP resets to the total number of host's connections.

The TCP Health dashboard shows top hosts with most count of failed TCP connections and top hosts with largest share of failed TCP connections.

#### **GEO IP Monitor dashboard**

The GEO IP dashboard shows geographical locations of Source IP for inbound traffic and Destination IP for outbound traffic. You need to enable Module 10040: Visitors by country.

| GEO IP Monito                     | F<br>at 24 hours                                           |                                    |                                                             |                                    |                                                                               |                   |                                   |                                                               |                                   |                                                  |                               | Edit                                                                                              | ✓ More Info ✓ ± ♣                        |
|-----------------------------------|------------------------------------------------------------|------------------------------------|-------------------------------------------------------------|------------------------------------|-------------------------------------------------------------------------------|-------------------|-----------------------------------|---------------------------------------------------------------|-----------------------------------|--------------------------------------------------|-------------------------------|---------------------------------------------------------------------------------------------------|------------------------------------------|
| Inbound Traffic                   |                                                            |                                    |                                                             |                                    |                                                                               |                   | Outbound Traffic                  |                                                               |                                   |                                                  |                               |                                                                                                   |                                          |
| •                                 | Vinitation<br>Via<br>OR<br>Em Pareitos<br>CA<br>Ecs.Argele | MT<br>WY<br>UT Denv<br>CC<br>AZ NM | ND<br>SD<br>NE<br>White State<br>OK<br>TX<br>Na<br>Mutgerey | MN<br>IA<br>ates<br>MO<br>AR<br>LA | ON<br>Chenge<br>R N OH PA N<br>FV VA<br>TN NO<br>MS AL DA<br>FL<br>FL<br>Auni | Na re<br>Na<br>Aa | -                                 | Vandener<br>WA<br>OR<br>D<br>San Fascher<br>CA<br>Las Acyster | MT<br>WY<br>UT Deev<br>O<br>AZ NM | ND<br>SD<br>NE<br>KS<br>OK<br>TX<br>H<br>Moderny | MN<br>IA<br>Tates<br>MC<br>AF | ON<br>W M To N<br>C M PA N<br>K V VA<br>TN OH PA N<br>Weiningen<br>KS All CA<br>FL<br>FL<br>Marti | M Na Te<br>Ni<br>Ni<br>Au                |
| Inbound Traffic                   |                                                            |                                    |                                                             |                                    |                                                                               |                   | Outbound Traffic                  |                                                               |                                   |                                                  |                               |                                                                                                   |                                          |
| Device 0                          | Source IP 0                                                | Dest. IP 0                         | cc o Fi                                                     | Num. of A<br>Flows 0 T             | Nverage Traffic Rate (Total<br>'raffic) ಂ                                     | TrafficLine 0     | Device 0                          | Source IP 0                                                   | Dest. IP 0                        | cc o                                             | Num. of<br>Flows 0            | Average Traffic Rate (Total<br>Traffic) 0                                                         | TrafficLine 0                            |
| 10.0.5.24 (HP-E2620-48-           | 211.143.243.35                                             | 255 255 255 255                    | CN                                                          | 8 1                                | bps(2 KB)                                                                     | λ                 | 10.0.5.21 (GW02.nfclab)           | 255.255.255.255                                               | 217.79.179.106                    | DE                                               | 88                            | 1 bps(7 KB)                                                                                       | 1.1.1.1.1.1.1.1.1.1.1.1.1.1.1.1.1.1.1.1. |
| 10.0.5.24 (HP-E2620-48-           | 212.129.11.247                                             | 255 255 255 255                    | FR                                                          | 2 1                                | bps(106 Bytes)                                                                | A                 | 10.0.5.24 (HP-E2620-48-<br>upper) | 255 255 255 255                                               | 178.16.145.98                     | RU                                               | 137                           | 1 bps(8 KB)                                                                                       | mmm                                      |
| 10.0.5.24 (HP-E2620-48-           | 218.2.0.132                                                | 255.255.255.255                    | CN                                                          | 2 1                                | bps(312 Bytes)                                                                |                   | 10.0.5.24 (HP-E2620-48-<br>upper) | 255.255.255.255                                               | 211.143.243.35                    | CN                                               | 10                            | 1 bps(3 KB)                                                                                       | /                                        |
| upper)<br>10.0.5.24 (HP-E2620-48- | 60.173.11.22                                               | 255.255.255.255                    | CN                                                          | 95 2                               | 2 bps(18 KB)                                                                  | ^_                | 10.0.5.24 (HP-E2620-48-<br>upper) | 255.255.255.255                                               | 217.79.179.106                    | DE                                               | 3                             | 1 bps(228 Bytes)                                                                                  | _//                                      |
| 10.0 5 24 (HP-E2620-48-           | 61.174.51.213                                              | 255 255 255 255                    | CN                                                          | 1.1                                | bps(156 Bytes)                                                                | ٨                 | 10.0.5.24 (HP-E2620-48-<br>upper) | 255.255.255.255                                               | 218.2.0.132                       | CN                                               | 4                             | 1 bps(238 Bytes)                                                                                  |                                          |
| upper)<br>10.0.5.24 (HP-E2620-48- | 61.174.51.214                                              | 255.255.255.255                    | CN                                                          | 8 1                                | bps(1 KB)                                                                     | A                 | 10.0.5.24 (HP-E2620-48-<br>upper) | 255.255.255.255                                               | 60.173.11.22                      | CN                                               | 109                           | 2 bps(19 KB)                                                                                      | ^                                        |

#### Traffic by Autonomous Systems dashboard

The Traffic by Autonomous Systems (AS) dashboard monitors traffic by AS. To see data in this dashboard enable and configure Module 10066: Autonomous Systems Monitor.

Use the filtering options and time picker at the top of the dashboard to select the time interval and narrow down your search results. Select if you want to see incoming or outgoing traffic by AS. Indicate if you want to see statistics for IPv4 or IPv6 or both.

| Traffic by                       | Auton        | omous Sy   | /stems            |               |                                        |                                       | Edit 🗸 More Info 🖌 🛓 👼        |
|----------------------------------|--------------|------------|-------------------|---------------|----------------------------------------|---------------------------------------|-------------------------------|
| Device group                     |              | Device     | Direction         | IPv4/IPv6     | Time Range                             |                                       |                               |
| All devices                      | 0 -          | All        | 😔 🔹 🛛 In          | O ▼ IPv4      | 🛚 🔹 Last 60 minutes 🗸 Submit           |                                       |                               |
|                                  |              |            |                   |               |                                        |                                       |                               |
| Autonomo                         | us System    | Statistics |                   |               |                                        |                                       |                               |
|                                  | -            | _          |                   |               |                                        |                                       |                               |
|                                  |              |            |                   |               |                                        |                                       |                               |
| 500000 -                         | Keserved AS- |            |                   |               |                                        |                                       | 10.0.5.110                    |
| e l                              |              |            |                   |               |                                        |                                       | 10.0.5.22                     |
| - :0 Auto                        | Reserved AS- |            |                   |               |                                        |                                       | 10.0.5.24 (HP-E2620-48-upper) |
|                                  |              | 0          |                   |               | 2                                      |                                       | 199.45.8.45                   |
|                                  |              |            |                   |               | GB                                     |                                       |                               |
|                                  |              |            |                   |               |                                        |                                       |                               |
|                                  |              |            |                   |               |                                        |                                       |                               |
| Autonomous                       | System 0     |            | Device 0          |               | Average Traffic Rate (Total Traffic) 0 | Average Packet Rate (Total Packets) © | Connections 0                 |
| 65535: -Reser                    | ved AS-      |            | 199.45.8.46       |               | 6.72 Mbps(2.85 GB)                     | 1.90 Kpps(6,936,576)                  | 6948864                       |
| 65535: -Reser                    | ved AS-      |            | 199.45.8.45       |               | 216.82 Kbps(94.29 MB)                  | 166 pps(602,112)                      | 602112                        |
| 65535 -Beser                     | ved AS-      |            | 10.0.5.24 (HP-E26 | J20-48-upper) | 138.89 Kbps(60.40 MB)                  | 57 pps(207,300)                       | 207400                        |
|                                  | IC.          |            | 10.0.5.21 (GW02.) | afclab)       | 4.04 Kbps(1.76 MB)                     | 7 pps(23,418)                         | 486                           |
| 0: -Reserved /                   | 10.          |            |                   |               |                                        |                                       |                               |
| 0: -Reserved /<br>0: -Reserved / | us-          |            | 10.0.5.22         |               | 74 bps(33 KB)                          | 1 pps(24)                             | 24                            |

### Traffic by CBQoS dashboard

The Traffic by CBQoS dashboard enables your organization to analyze and prioritize network traffic by Quality of Service (QoS). Using this dashboard you will be able to see how QoS policy is applied in each of your network device where it is enabled and reported, and if necessary tweak Type of Service (TOS) settings. To see data in this dashboard enable Module 10066: CBQoS Monitor.

| Network Traffic by                        | CBQoS                   |                                        |                                   |                                                                                             |                                           |                            |                                        | Edit ~ More Info                    | v × ] ∓ 😜      |
|-------------------------------------------|-------------------------|----------------------------------------|-----------------------------------|---------------------------------------------------------------------------------------------|-------------------------------------------|----------------------------|----------------------------------------|-------------------------------------|----------------|
| Device group Devic<br>All devices O • All | se S                    | iource IP/mask Destination IF          | Protocol Src.                     | Port Dest. Port Src. 0                                                                      | DSCP Dest. DSCP Time Range * Last 60 minu | ntes 🗸 Submit              |                                        |                                     |                |
| Inbound Traffic                           | D PM 2:20 PM            | 230 PM 240 PM<br>Time                  | 2:50 PM                           | 0 (C50)<br>10 (Unknowode Point)<br>1000 (C51)<br>1010 (AF21)<br>1010 (AF21)<br>110000 (C54) | Outbound Traffic                          | 2:10 PM 2:20 PM            | 2:30 PM 2:<br>Time                     | NO PM 2:50 PM                       | <b>0</b> (CS0) |
| Device 0                                  | Source Diff. Services 0 | Average Traffic Rate (Total Traffic) 0 | Average Packet Rate (Total Packet | ets) Connections                                                                            | Device 0                                  | Destination Diff. Services | Average Traffic Rate (Total Traffic) 0 | Average Packet Rate (Total Packets) | Connections 0  |
| 199.45.8.46                               | 0 (CS0)                 | 6.66 Mbps(2.82 GB)                     | 1.87 Kpps(6,801,408)              | 6801408                                                                                     | 199.45.8.46                               | 0 (CS0)                    | 6.75 Mbps(2.86 GB)                     | 1.92 Kpps(6,975,488)                | 6975488        |
| 199.45.8.45                               | 0 (CS0)                 | 222.27 Kbps(96.39 MB)                  | 163 pps(591,872)                  | 591872                                                                                      | 199.45.8.45                               | 0 (CS0)                    | 222.63 Kbps(96.55 MB)                  | 164 pps(595,968)                    | 595968         |
| 10.0.5.24 (HP-E2620-48-upper)             | 0 (CS0)                 | 139.59 Kbps(60.54 MB)                  | 56 pps(203,100)                   | 203100                                                                                      | 10.0.5.24 (HP-E2620-48-upper)             | 0 (CS0)                    | 140.81 Kbps(61.07 MB)                  | 58 pps(208,500)                     | 208500         |
| 199.45.8.46                               | 10 (Unknown Code Point) | 66.33 Kbps(28.77 MB)                   | 15 pps(51,200)                    | 51200                                                                                       | 10.0.5.21 (GW02.nfclab)                   | 0 (CS0)                    | 4.08 Kbps(1.77 MB)                     | 7 pps(23,589)                       | 484            |
| 199.45.8.46                               | 1000 (CS1)              | 12.25 Kbps(5.31 MB)                    | 20 pps(69,632)                    | 69632                                                                                       | 10.0.5.22                                 | 0 (CS0)                    | 71 bps(31 KB)                          | 1 pps(23)                           | 23             |
| 199.45.8.46                               | 10010 (AF21)            | 4.28 Kbps(1.86 MB)                     | 10 pps(34,816)                    | 34816                                                                                       | 10.0.5.110                                | 0 (CS0)                    | 14 bps(6 KB)                           | 1 pps(27)                           | 27             |
| 10.0.5.21 (GW02.nfclab)                   | 0 (CS0)                 | 3.95 Kbps(1.71 MB)                     | 7 pps(23,016)                     | 429                                                                                         |                                           |                            |                                        |                                     |                |
| 199.45.8.46                               | 1010 (AF11)             | 3.52 Kbps(1.53 MB)                     | 6 pps(18,432)                     | 18432                                                                                       |                                           |                            |                                        |                                     |                |
| 10.0.5.24 (HP-E2620-48-upper)             | 110000 (CS6)            | 1.17 Kbps(519 KB)                      | 2 pps(5,200)                      | 5200                                                                                        |                                           |                            |                                        |                                     |                |
| 199.45.8.45                               | 10010 (AF21)            | 361 bps(160 KB)                        | 2 pps(4,096)                      | 4096                                                                                        |                                           |                            |                                        |                                     |                |
|                                           |                         |                                        |                                   | « prev 1 2 next »                                                                           |                                           |                            |                                        |                                     |                |

#### Search dashboard

This screen opens a Search dashboard within the App, with search criteria set to macro `netflow\_search\_traffic\_rules`.

To see all output from NFI enter "index=flowintegrator" in search area. To filter search results to a specific NFI Module, please add the corresponding Module output ID to your search, for example:

"index=flowintegrator nfc\_id=20067"

You can add additional filters or any other Splunk search commands to narrow your search results and / or see various statistics. You can also save your custom searches there.

## **Cisco ASA Monitor**

Cisco ASA Monitor dashboards show the output from NetFlow Integrator Cisco ASA Module set, which in its turn designed to handle Cisco ASA NSEL.

#### **Cisco Overview**

The Cisco Overview dashboard aimed to provide a summary on traffic over the last 24 hours.

The panels show Geo location of hosts on the map, Top Bandwidth Consumers, Top Destinations, Top Violators, and Top Connectors.

#### **Cisco Top Bandwidth Consumers**

This dashboard (a.k.a. Top Talkers) monitors host which generate most traffic in your network. It is useful for real time or historical network utilization and bandwidth monitoring. The dashboard shows traffic volume and connections count (created and denied) generated by each host.

### **Cisco Top Destinations**

This dashboard (a.k.a. Top Listeners) monitors host which receive most traffic. The top of the dashboard has a map showing geographical locations of top destinations of the traffic in your network. It is useful for real time or historical network utilization and bandwidth monitoring. The dashboard shows traffic volume and connections count (created and denied) received by each host.

Use the filtering options and time picker at the top of the dashboard to select the time interval and narrow down your search results.

### **Cisco Top Violators**

This dashboard show hosts with most traffic of denied flows. It could be useful to reinforce Cisco ASA firewall policies.

Use the filtering options and time picker at the top of the dashboard to select the time interval and narrow down your search results.

#### **Cisco Top Connectors**

This dashboard monitors host which generate most connections in your network. It is useful for identifying hosts that make most connections, but could be omitted from top bandwidth consumers because of the small packets they send, e.g. port scanners. The dashboard shows connections created by each host.

Use the filtering options and time picker at the top of the dashboard to select the time interval and narrow down your search results.

## **Palo Alto Networks**

Palo Alto Networks dashboards show the output from NetFlow Integrator Palo Alto Networks Module set, which in its turn designed to handle Palo Alto Network proprietary NetFlow v9 fields.

#### **Palo Alto Networks Overview**

The Palo Alto Networks Overview dashboard aimed to provide a summary on traffic over selected period time.

The panels show Top Bandwidth Consumers, Top Destinations, Top Violators, Top Connectors, Top Applications, and Top Applications and Users.

#### Palo Alto Networks Top Bandwidth Consumers

This dashboard (a.k.a. Top Talkers) monitors host which generate most traffic in your network. It is useful for real time or historical network utilization and bandwidth monitoring. The dashboard shows traffic volume and connections count (created and denied) generated by each host.

#### **Palo Alto Networks Top Destinations**

This dashboard (a.k.a. Top Listeners) monitors host which receive most traffic. It is useful for real time or historical network utilization and bandwidth monitoring. The dashboard shows traffic volume and connections count (created and denied) received by each host.

Use the filtering options and time picker at the top of the dashboard to select the time interval and narrow down your search results.

### Palo Alto Networks Top Violators

This dashboard show hosts with most traffic of denied flows. It could be useful to reinforce Palo Alto Networks firewall policies.

Use the filtering options and time picker at the top of the dashboard to select the time interval and narrow down your search results.

#### Palo Alto Networks Top Connectors

This dashboard monitors host which generate most connections in your network. It is useful for identifying hosts that make most connections, but could be omitted from top bandwidth consumers because of the small packets they send, e.g. port scanners. The dashboard shows connections generated by each host.

Use the filtering options and time picker at the top of the dashboard to select the time interval and narrow down your search results.

### **Top Applications**

This dashboard monitors traffic by Application as identified by Palo Alto Network devices. It is useful for real time or historical network utilization and bandwidth monitoring. The dashboard shows traffic volume and connections attributed to each application recognized by Palo Alto Networks devices.

Use the filtering options and time picker at the top of the dashboard to select the time interval and narrow down your search results.

### **Top Applications and Users**

This dashboard monitors traffic by Application and Users as identified by Palo Alto Network devices. It is useful for real time or historical network utilization and bandwidth monitoring. The dashboard shows traffic volume and connections attributed to each application recognized by Palo Alto Networks devices, and allows to drill down to see users of each reported application.

# Resources

# FAQ

#### What is the default UDP Data Input the app uses?

Once the app is installed the default Data Input 10514 is created with the index=flowintegrator and the manual sourcetype=flowintegrator

#### How do I setup the app to work with SNMP?

This application is automatically integrated with SNMP. See SNMP Integration section on page 10.

#### How do I change the default index where NetFlow data is stored?

Once the app is installed the default index=flowintegrator is created, If you need to alter the index, please follow these steps:

- 1. Create directory \$SPLUNK\_ROOT/etc/apps/netflow/local/ if it doesn't exist
- 2. Create file \$SPLUNK\_ROOT/etc/apps/netflow/local/macros.conf with following lines:

```
[netflow_index]
definition = index=your_index sourcetype=flowintegrator
```

Save \$SPLUNK\_ROOT/etc/apps/netflow/local/macros.conf and restart Splunk to changes take effect.

## **Getting help**

NetFlow Logic provides many resources for help with the NetFlow Analytics for Splunk App.

NetFlow Analytics for Splunk App download: https://apps.splunk.com/app/489/

Technology Add-on for NetFlow download: <a href="https://splunkbase.splunk.com/app/1838/">https://splunkbase.splunk.com/app/1838/</a>

NetFlow Logic Support: https://www.netflowlogic.com/connect/support/